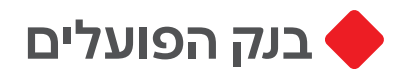

עצמאות דיגיטלית **לאזרחים וותיקים** 

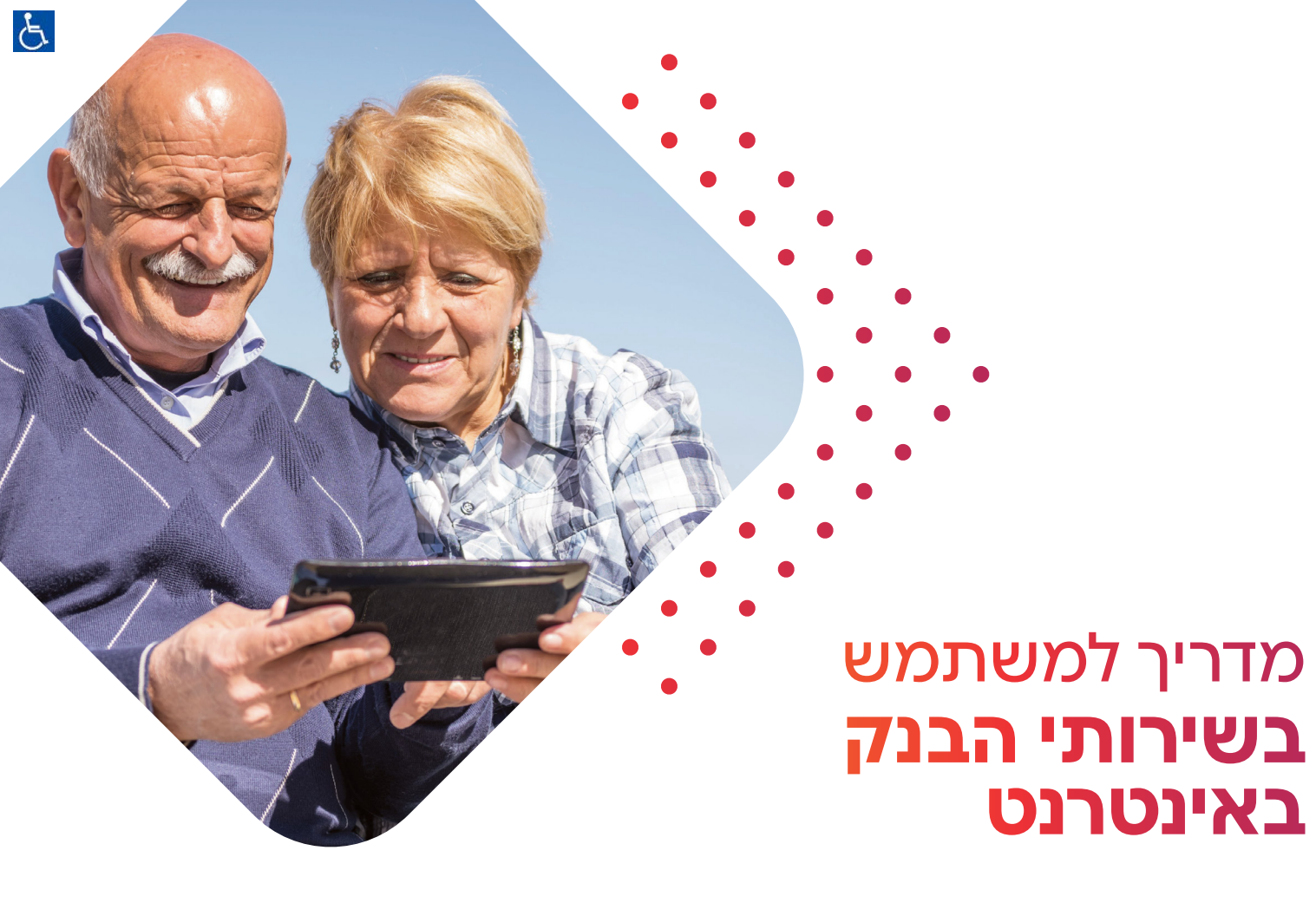

#### האם יש לכם חמש דקות להקדיש לעצמכם?

בעזרת המדריך הזה תוכלו ללמוד כיצד לצפות בחשבון הבנק שלכם ולבצע מגוון פעולות באתר "פועלים באינטרנט" ולחסוך בעלויות, כל זאת בקלות ובנוחות בכל זמן ובכל מקום בעזרת המחשב או בעזרת הטלפון החכם.

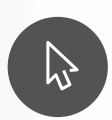

#### פעולות נבחרות

| 4  | כניסה לאתר הבנק                               |
|----|-----------------------------------------------|
| 10 | בירור יתרה וצפייה בתנועות אחרונות בחשבון הבנק |
| 16 | צפייה בפעולות בכרטיסי אשראי                   |
| 22 | הזמנת פנקס שיקים                              |
| 34 | הפקת סיסמה ראשונית                            |
| 40 | שכחתי סיסמה                                   |

#### מקרא סמלים במדריך

צפייה במידע
 לחיצה על הלחיץ השמאלי בעכבר
 גלילת פס הגלילה למעלה ולמטה

הפעולות ילווו בסרגל שלבים כדי שתוכלו לדעת באיזה שלב אתם נמצאים

המידע במדריך הוא כלי עזר. הוא נועד לעזור לכם להבין כיצד להשתמש באתר האינטרנט של בנק הפועלים. תוכלו לקבל מידע נוסף מבנקאי בסניפי בנק הפועלים או בעזרת השירות "פועלים בטלפון": 2409\* או 03-6532409. המידע במדריך נכון ומבוסס על נתונים שנמצאו עד יום 01/04/2019. הבנק רשאי לשנות את אפשרויות הפעולות הבנקאיות באתר האינטרנט ואת אופן ביצוע הפעולות האלה ואף לבטל אותן מעת לעת

#### כניסה לאתר הבנק

באתר הבנק תוכלו לבצע פעולות בחשבון ללא המתנה לבנקאי

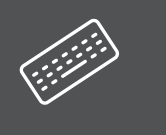

נקליד **"בנק הפועלים כניסה לחשבונך"** בשורת החיפוש באינטרנט

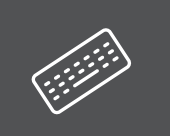

נלחץ על הכותרת של תוצאת החיפוש המתאימה

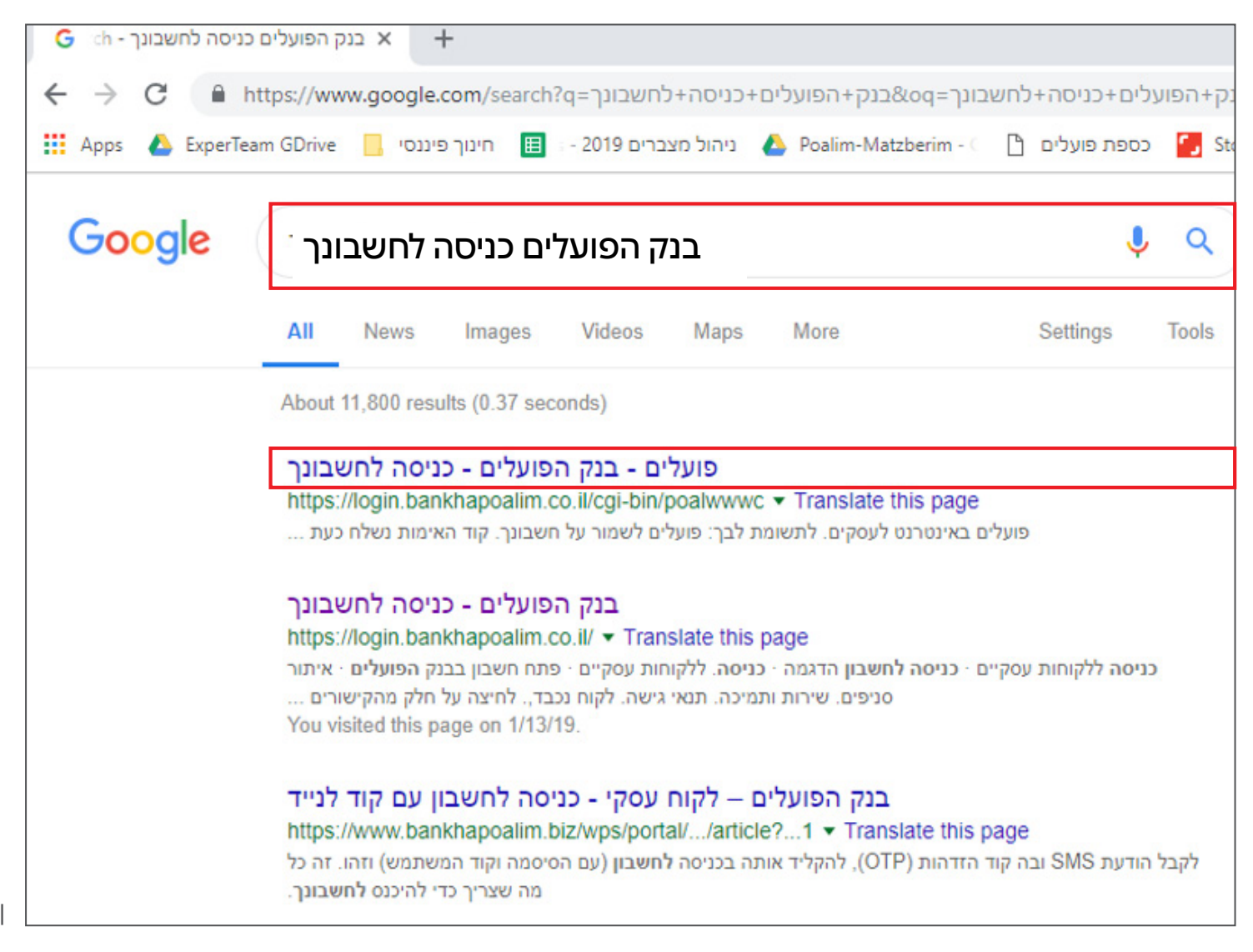

#### כניסה לאתר הבנק

ברוכים הבאים לאתר האינטרנט של בנק הפועלים! נקליד קוד משתמש וסיסמה קבועים במקום המתאים, ולאחר מכן נלחץ על **"כניסה"**.

אם אין לנו קוד משתמש וסיסמה, נעבור לעמוד 33 **"הפקת סיסמה ראשונית"** 

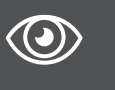

נוודא שהגענו לכתובת הזו, המסומנת במנעול: https://www.bankhapoalim.co.il

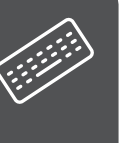

**נקליד את קוד משתמש ואת הסיסמה**: נשים לב לאותיות גדולות ולאותיות קטנות באנגלית ונלחץ **"כניסה"** 

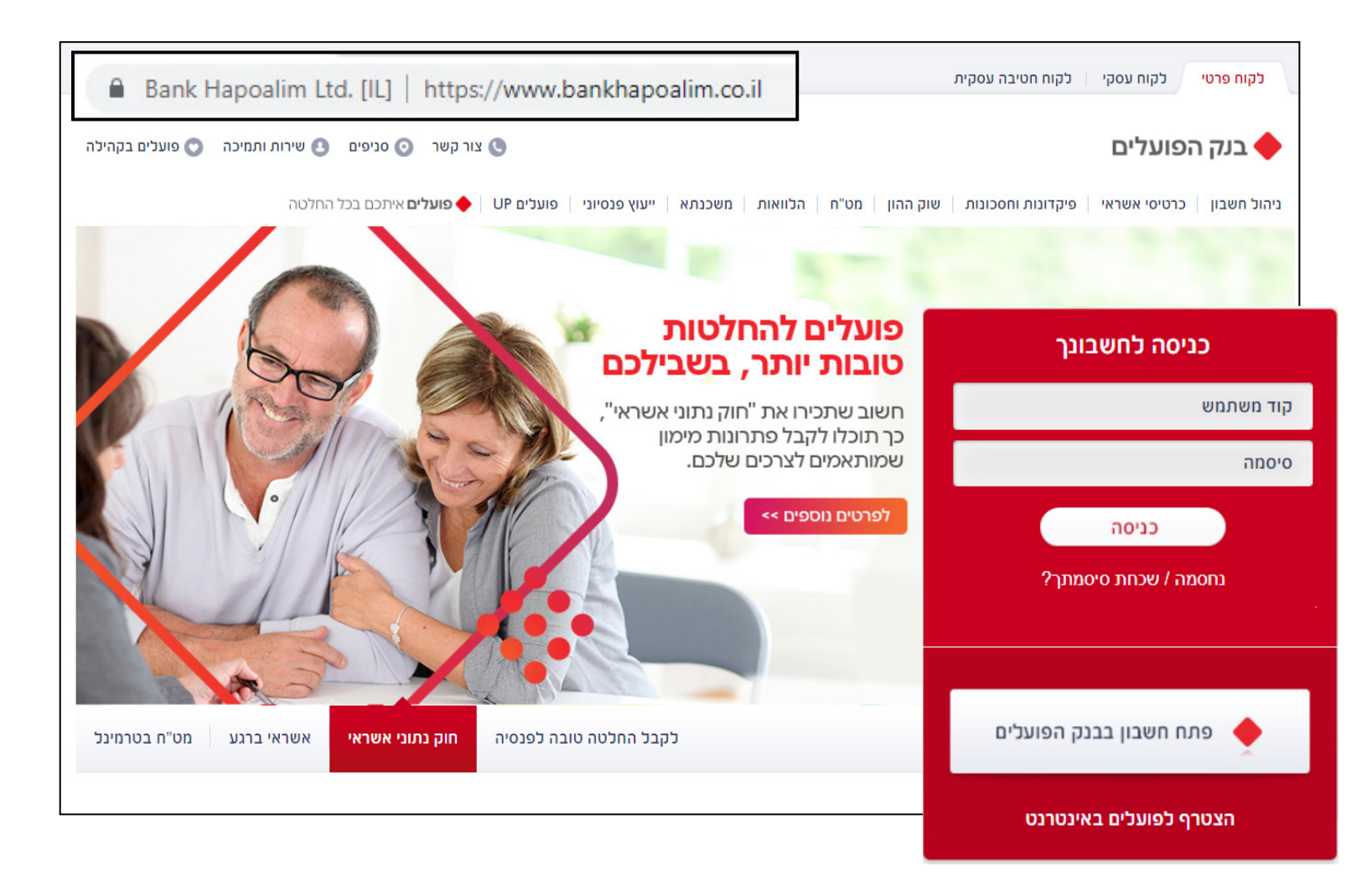

דף הבית -דף כניסה ראשי

בדף הבית, נראה פרטים כלליים על אודות חשבון הבנק ואת התפריט הנושאים (מופיע בכל עמוד)

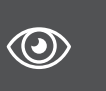

נראה את היתרה, את מסגרת חשבון ה"עובר ושב" ואת התנועות האחרונות.

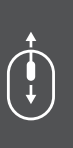

בכל מקום שבו יש פס גלילה, נוכל לגלול את פס הגלילה, או ללחוץ על הסמן כדי לצפות בפרטים נוספים

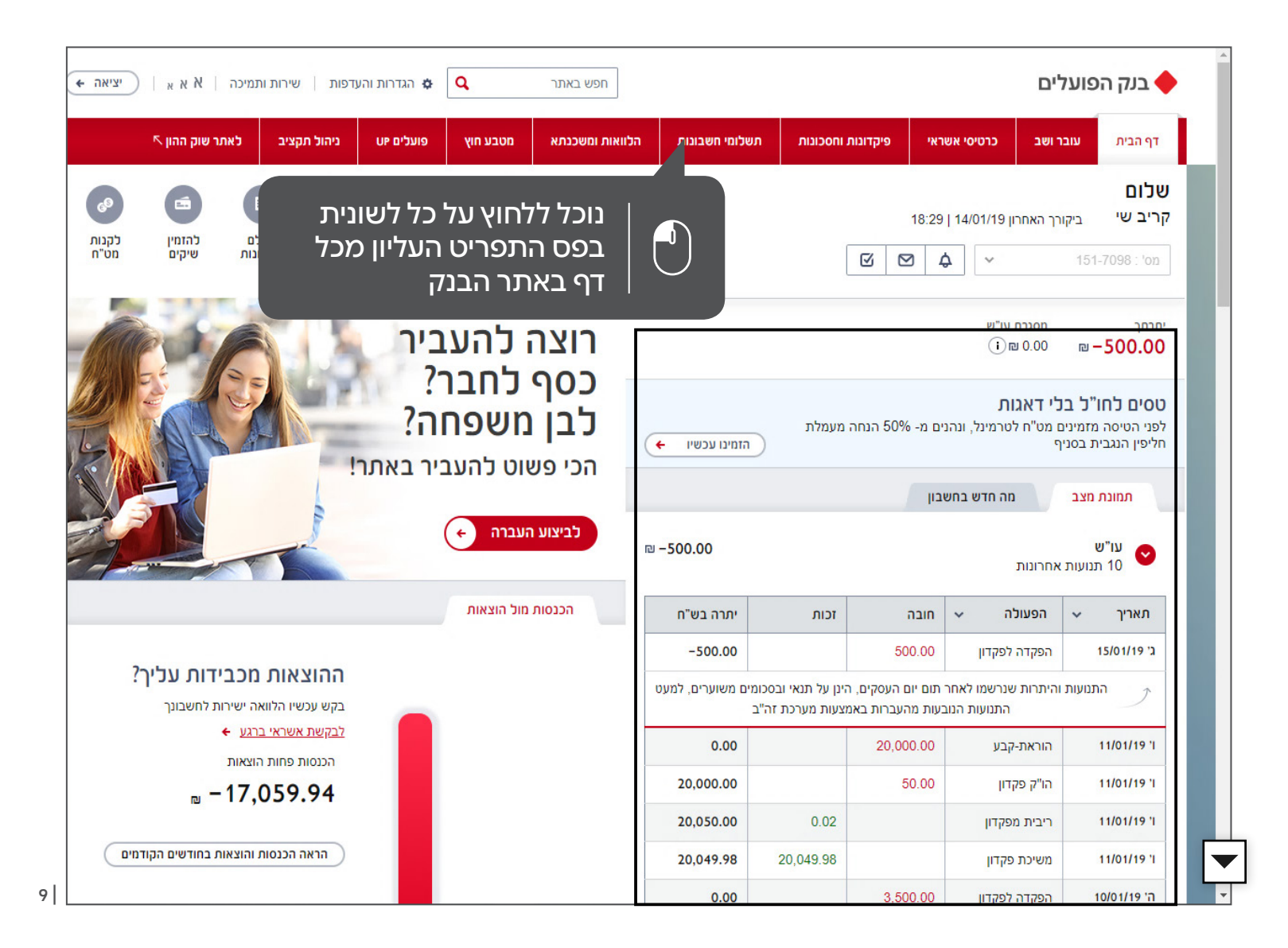

## בירור יתרה וצפייה בתנועות אחרונות בחשבון הבנק

נראה את התנועות בחשבון ה"עובר ושב" עד שנה לאחור ללא המתנה לבנקאי

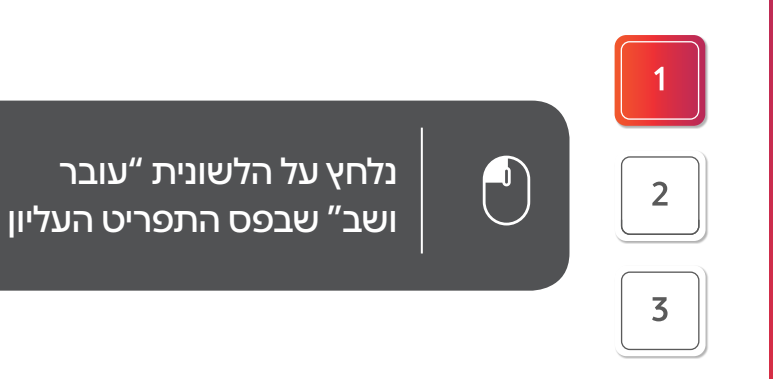

|                |                                                                                                   | 0 1000                                                         |                             | ~                                | וופש באונו              |                                                                                                    |                                                                     |                                                                            | ים                                                                                                    | בנק הפועל                                                                                                    |
|----------------|---------------------------------------------------------------------------------------------------|----------------------------------------------------------------|-----------------------------|----------------------------------|-------------------------|----------------------------------------------------------------------------------------------------|---------------------------------------------------------------------|----------------------------------------------------------------------------|----------------------------------------------------------------------------------------------------|----------------------------------------------------------------------------------------------------|
| 5              | ייב לאתר שוק ההון 🔨                                                                               | ניהול תקצ                                                      | פועלים יי                   | מטבע חוץ                         | הלוואות ומשכנתא         | זשלומי חשבונות ו                                                                                                    | ות וחסכונות ו                                                       | ראי פיקדונו                                                                | <b>ושב</b> יטיסי אש                                                                                                    | דף הג <mark>עובר</mark>                                                                                                    |
| לקנות<br>מט"ח  | שון האון אין אין אין אין אין אין אין אין אין אי                                                   | רס<br>להפקיד<br>לפר"י                                          | להעביר<br>כסף               | ב<br>לבקש<br>הלוואה              | אני רוצה                |                                                                                                    |                                                                     | 18:29                                                                      | רך האחרון 14/01/19  <br>•                                                                                                    | שלום<br>זריב שי <sub>ביקוו</sub><br>מס': 151-7098                                                                                        |
| Â              | 26                                                                                                | 15                                                             | ביר                         | להע i                            | רוצה                    |                                                                                                    |                                                                     |                                                                            | מסגרת עו"ש<br>0.00 ₪ (וֹ)                                                                                                    | <sup>יתרתך</sup><br>500.00− ₪                                                                                                    |
|                |                                                                                                   | נר!                                                            | :<br>ו <b>ה?</b><br>ניר באר | <b>כוובו</b><br>משפח<br>ווט להענ | כטן:<br>לבן ו<br>הכי פש | 🗲 הזמינו עכשיו                                                                                                    | ה מעמלת<br>)                                                        | ים מ- 50% הנחו                                                             | <b>י דאגות</b><br>ו מט"ח לטרמינל, ונהנ<br>י                                                                                           | <b>טסים לחו"ל בנ</b><br>לפני הטיסה מזמינים<br>חליפין הנגבית בסנין                                                                        |
| -5             |                                                                                                   | (In                                                            |                             |                                  |                         |                                                                                                    |                                                                     | בון                                                                        | מה חדש בחש                                                                                                    | תמונת מצב                                                                                                    |
| 2              | 200                                                                                               | -                                                              |                             | אעברה 🔶                          | לביצוע ו                | ₪ -500.00                                                                                                    |                                                                     |                                                                            | אחרונות                                                                                                    | עו"ש 🕑<br>10 תנועות א                                                                                                    |
| 1-             | 2-1                                                                                               |                                                                |                             | העברה<br>אועברה מול הוצאות       | לביצוע ר<br>הכנסות      | ₪ –500.00 יתרה בש"ח                                                                                                    | זכות                                                                | חובה                                                                       | אחרונות<br>הפעולה א                                                                                                    | עו"ש<br>10 תנועות א<br>תאריך א                                                                                                    |
| 1              |                                                                                                   | 4                                                              |                             | געברה 🔶 מול הוצאות               | לביצוע ר                | ₪ –500.00<br>יתרה בש"ח<br>–500.00                                                                                                    | זכות                                                                | חובה<br>500.00                                                             | אחרונות<br>הפעולה                                                                                                    | עו"ש<br>10 תנועות א<br>אריך א<br>15/01/19                                                                                                |
| ייך?           | אות מכבידות על<br>ו הלוואה ישירות לחשבונך                                                         | ההוצא<br>בקש עכשיו                                             |                             | געברה                            | לביצוע ו                | ■ -500.00           יתרה בש"ח           -500.00           מים משוערים, למעט                                                                                         | זכות<br>הינן על תנאי ובסכו<br>אמצעות מערכת זה"                      | חובה<br>500.00<br>תום יום העסקים,<br>נעות מהעברות בא                       | אחרונות<br>הפעולה <><br>הפקדה לפקדון<br>היתרות שנרשמו לאחר<br>התנועות הנוב                                                            | עו"ש עו מנועות א<br>10 תנועות א<br>תאריך י<br>15/01/19 ג' התנועות ו                                                                      |
| ייך?           | אות מכבידות על<br>ו הלוואה ישירות לחשבונך<br>שראי ברגע ←                                          | ההוצא<br>בקש עכשיו<br>לבקשת אש                                 |                             | געברה                            | לביצוע ו                | ■ -500.00           יתרה בש"ח           -500.00           מים משוערים, למעט           ב           0.00                                                              | זכות<br>הינן על תנאי ובסכו<br>גמצעות מערכת זה"                      | חובה<br>500.00<br>תום יום העסקים,<br>נעות מהעברות בא<br>20,000.00          | אחרונות<br>הפעולה <><br>הפקדה לפקדון<br>היתרות שנרשמו לאחר<br>התנועות הנונ<br>הוראת-קבע                                               | עו"ש עו תנועות א 10 תנועות א 10 עו געות א 10 עו געות א געריך יע ג' 15/01/19 ג' ג' 11/01/19 וו 11/01/19                                   |
| ייך?           | אות מכבידות על<br>ו הלוואה ישירות לחשבונך<br>פחות הוצאות<br>20 17 – ב-                            | ההוצא<br>בקש עכשיו<br>לבקשת אש<br>הכנסות פ<br>9.94             |                             | געברה                            | לביצוע ו                | ■ -500.00           יתרה בש"ח           -500.00           מים משוערים, למעט           0.00           20,000.00                                                      | זכות<br>הינן על תנאי ובסכו<br>אמצעות מערכת זה"                      | חובה<br>500.00<br>תום יום העסקים,<br>נעות מהעברות בא<br>20,000.00<br>50.00 | אחרונות<br>הפעולה <<br>הפקדה לפקדון<br>היתרות שנרשמו לאחר<br>התנועות הנוב<br>הוראת-קבע<br>הו"ק פקדון                                  | עו"ש עו תנועות א<br>10 תנועות א<br>ג' רויך א<br>ג' רוין ג' ג' רוין<br>ג' רוין ג' ג' ג' ג' ג'<br>ג' ג' ג' ג' ג' ג' ג' ג' ג' ג' ג' ג' ג' ג |
| יך?            | אות מכבידות על<br>ו הלוואה ישירות לחשבונך<br>שראי ברגע €<br>פחות הוצאות<br>17,059 – ₪             | ההוצא<br>בקש עכשיו<br>לבקשת אש<br>הכנסות כ<br>9.94             |                             | אעברה                            | לביצוע ו                | ■ -500.00       יתרה בש"ח       -500.00       מים משוערים, למעט       20,000.00       20,050.00                                                                     | זכות<br>הינן על תנאי ובסכו<br>אמצעות מערכת זה"<br>0.02              | חובה<br>500.00<br>תום יום העסקים,<br>נעת מהעברות בא<br>20,000.00<br>50.00  | אחרונות<br>הפעולה <><br>הפקדה לפקדון<br>היתרות שנרשמו לאחר<br>התנועות הנוב<br>הוראת-קבע<br>הו"ק פקדון<br>ריבית מפקדון                 | עו"ש עו תנועות א<br>10 תנועות א<br>ג' 15/01/19<br>ג' 11/01/19<br>11/01/19<br>11/01/19<br>11/01/19                                        |
| ירך?<br>קודמים | אות מכבידות עלי<br>ו הלוואה ישירות לחשבונך<br>שראי ברגע ←<br>פחות הוצאות<br>בזרת הוצאות בחודשים ה | ההוצא<br>בקש עכשיו<br>לבקשת אש<br>הכנסות כ<br>ס.9.94<br>הראה ה |                             | אעברה                            | לביצוע ו                | <ul> <li>■ -500.00</li> <li>יתרה בש"ח</li> <li>-500.00</li> <li>מים משוערים, למעט</li> <li>0.00</li> <li>20,000.00</li> <li>20,050.00</li> <li>20,049.98</li> </ul> | זכות<br>הינן על תנאי ובסכו<br>אמצעות מערכת זה"<br>0.02<br>20,049.98 | חובה<br>500.00<br>תום יום העסקים,<br>נעות מהעברות בא<br>20,000.00<br>50.00 | אחרונות<br>הפעולה <><br>הפעולה לפקדון<br>היתרות שנרשמו לאחר<br>התנועות הנוב<br>הוראת-קבע<br>הו"ק פקדון<br>ריבית מפקדון<br>משיכת פקדון | עו"ש עו"ש 10 תנועות א<br>תאריך י<br>ג' 15/01/19 ג'<br>התנועות ו<br>ג' 11/01/19 ג'<br>ג' 11/01/19 ג'<br>ג' 11/01/19 ג'<br>ג' 11/01/19 ג'  |

## בירור יתרה וצפייה בתנועות אחרונות בחשבון הבנק

המסך **"עובר ושב**" מחולק לשני חלקים: חלק עליון וחלק תחתון. בחלק העליון נראה את יתרת חשבון ה**"עובר ושב"** ואת מסגרת חשבון הבנק, ובחלק התחתון נראה את התנועות האחרונות בחשבון ה**"עובר ושב"**.

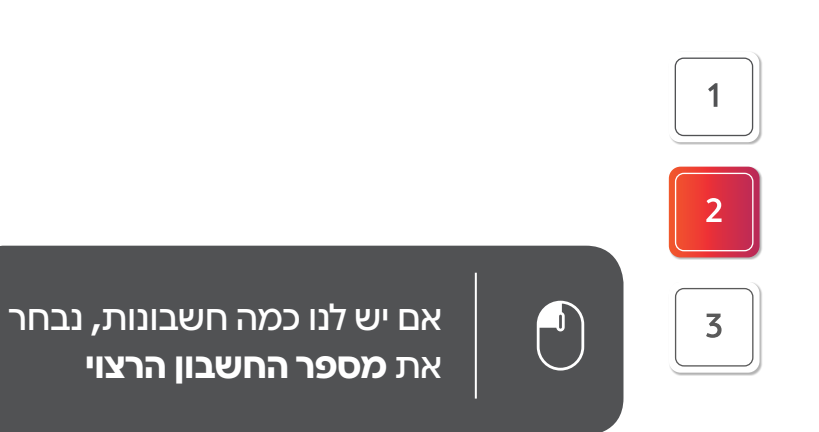

|                                                                                                    | שראי פיקדונות ו                                                                                                | חסכונות                | תשלומי חשבונות                                                                                                    | הלוואות ומשכנתא                                                                                                    | מטבע חוץ                                         | פועלים יו                               | ניהול תקציב            | לאתר שוק ההון 🏷                                                                                                    |
|----------------------------------------------------------------------------------------------------|----------------------------------------------------------------------------------------------------|------------------------|----------------------------------------------------------------------------------------------------|----------------------------------------------------------------------------------------------------|--------------------------------------------------|-----------------------------------------|------------------------|----------------------------------------------------------------------------------------------------|
| אני רוצה                                                                                                    | תנועות בו                                                                                                    | זשבון                  |                                                                                                    |                                                                                                    |                                                  |                                         |                        |                                                                                                    |
|                                                                                                    | 55-1234                                                                                                    | 5                      | 4 ~                                                                                                    |                                                                                                    |                                                  |                                         |                        |                                                                                                    |
| לבקש להעביר להפקיד<br>הלוואה כסף לפר"י<br>פעולות מהירות נוספות ~                                                     | יתרה בחשבון<br>0.00 ₪                                                                                          | מסגרת עו"<br>0.00 ₪ (ו | ש יתרה למשיכה<br>2,443,822.17 (                                                                                                    | u                                                                                                    |                                                  |                                         |                        |                                                                                                    |
| דע                                                                                                    |                                                                                                    |                        |                                                                                                    |                                                                                                    |                                                  |                                         | <mark>טבלה</mark> טבלו | מורחבת לוח שנה                                                                                                    |
| נועות בחשבון<br>נועות עתידיות                                                                                        |                                                                                                    |                        | סוג פעולה:                                                                                                    | הפעולות 🗸                                                                                                    | סכום: כל הסכומים                                 | ~                                       |                        |                                                                                                    |
| כוז יתרות                                                                                                    |                                                                                                    |                        |                                                                                                    |                                                                                                    |                                                  |                                         |                        |                                                                                                    |
| זה פעולות אני מבצע כל                                                                                                | אפשרויות סינון                                                                                                 | <u>נוספות</u>          |                                                                                                    |                                                                                                    |                                                  |                                         |                        |                                                                                                    |
| ты                                                                                                    |                                                                                                    |                        |                                                                                                    |                                                                                                    |                                                  |                                         |                        |                                                                                                    |
| ט חכם                                                                                                    | תאריך                                                                                                    | ~                      | הפעולה                                                                                                    | ~                                                                                                    | חובה                                             | זכות                                    |                        | יתרה בש"ח                                                                                                    |
| ו חכם<br>עברות כספים בש״ח                                                                                            | תאריך<br>ו' 11/01/19                                                                                           | *                      | הפעולה<br>הוראת-קבע                                                                                                    | ~                                                                                                    | חובה<br>20,000.00                                | זכות                                    |                        | יתרה בש"ח<br>0.00                                                                                                    |
| ו חכם<br>עברות כספים בש"ח<br>יקים                                                                                    | תאריך<br>ו' 11/01/19<br>11/01/19                                                                               | ~                      | הפעולה<br>הוראת-קבע<br>הו"ק פקדון                                                                                                    | ~                                                                                                    | חובה<br>20,000.00<br>50.00                       | זכות                                    |                        | יתרה בש"ח<br>0.00<br>20,000.00                                                                                                    |
| ו חכם<br>עברות כספים בש"ח<br>יקים<br>רשאות והוראות קבע                                                               | תאריך<br>11/01/19 'I<br>11/01/19 'I<br>11/01/19 'I                                                             | ~                      | הפעולה<br>הוראת-קבע<br>הו"ק פקדון<br>ריבית מפקדון                                                                                                    | ~                                                                                                    | חובה<br>20,000.00<br>50.00                       | <b>זכות</b><br>0.02                     |                        | יתרה בש"ח<br>0.00<br>20,000.00<br>20,050.00                                                                                                    |
| ו חכם<br>עברות כספים בש"ח<br>יקים<br>דשאות והוראות קבע<br>עלים לעסקים בשירות עצמי                                    | תאריך<br>11/01/19 'I<br>11/01/19 'I<br>11/01/19 'I<br>11/01/19 'I                                              | ~                      | موעולה <ul> <li>הוראת-קבע</li> <li>הו"ק פקדון</li> <li>ריבית מפקדון</li> <li>משיכת פקדון</li> </ul>                                                                                                    | *<br>                                                                                                    | חובה<br>20,000.00<br>50.00                       | זכות<br>20.02<br>19.98                  | 20,04                  | יתרה בש"ח<br>0.00<br>20,000.00<br>20,050.00<br>20,049.98                                                                                                    |
| ו חכם<br>עברות כספים בש"ח<br>יקים<br>שאות והוראות קבע<br>עלים לעסקים בשירות עצמי<br>דע ושירותים נוספים               | תאריך<br>11/01/19 ו<br>11/01/19 ו<br>11/01/19 ו<br>11/01/19 ו<br>11/01/19 ו<br>10/01/19 ה                      | ~                      | موעולה       هادمر-چב پر       هارمر-چي پر       هارم-چي پر       مارم-چي پر       ما                                                                                                    | *<br>                                                                                                    | חובה<br>20,000.00<br>50.00<br>3,500.00           | זכות<br>20.02<br>19.98                  | 20,04                  | יתרה בש"ח<br>0.00<br>20,000.00<br>20,050.00<br>20,049.98<br>0.00                                                                                                    |
| ט חכם<br>עברות כספים בש"ח<br>יקים<br>ישאות והוראות קבע<br>עלים לעסקים בשירות עצמי<br>דע ושירותים נוספים<br>וו מושנים | תאריך<br>11/01/19 יו<br>11/01/19 יו<br>11/01/19 יו<br>11/01/19 יו<br>10/01/19 יה<br>10/01/19 הי 10/01/19       | •                      | موעולה       مارمسرمچىر       مارمسرمچىر       مارمسرمچىرار       مارمسرمچىرار       مەرمسرمچىرار       مەرمسرمچىرار       مەرمسرمچىرار       مەرمسرمچىرار       مەرمسىرمچىرار       مەرمسىرمچىرار       مەرمسىرمچىرار       مەرمسىرمچىرار       مەرمسىرمچىرار                                                                                                    | <ul> <li>✓</li> </ul>                                                                                                    | חובה<br>20,000.00<br>50.00<br>3,500.00<br>200.00 | лся<br>с.0.2<br>19.98                   | 20,04                  | ۰ برده בש"ח<br>0.00<br>20,000,00<br>20,050,00<br>20,049,98<br>0.00<br>3,500,00                                                                                                |
| ט חכם<br>עברות כספים בש"ח<br>יקים<br>ישאות והוראות קבע<br>עלים לעסקים בשירות עצמי<br>דע ושירותים נוספים<br>ון מושנים | תאריך<br>11/01/19 יו<br>11/01/19 יו<br>11/01/19 יו<br>11/01/19 יו<br>10/01/19 יה<br>10/01/19 יה<br>10/01/19 יה | •                      | <ul> <li>موעולה</li> <li>مار مرجول</li> <li>مار مرجول</li> <li>مار موجتا</li> <li>مار موجتا</li> <li>موجت موجتا</li> <li>موجت موجتا</li> <li>مار موجتا</li> <li>مار موجتا</li> <li>مار موجتا</li> <li>مار موجتا</li> <li>مار موجتا</li> </ul>                                                                                                    | <ul> <li>✓</li> <li>✓</li></ul> | חובה<br>20,000.00<br>50.00<br>3,500.00<br>200.00 | лот<br>0.02<br>9.98<br>0.998            | 20,04                  | יתרה בש"ח       יתרה בש"ח       0.00       20,000.00       20,050.00       20,049.98       0.00       3,500.00       3,700.00                                                 |
| ט חכם<br>עברות כספים בש"ח<br>יקים<br>עלים לעסקים בשירות עצמי<br>עלים לעסקים בשירות עצמי<br>ון מושגים<br>ס"ח בטרמינל  | תאריך<br>11/01/19 ו'<br>11/01/19 ו'<br>11/01/19 ו'<br>11/01/19 ו'<br>10/01/19 ה'<br>10/01/19 ה'<br>10/01/19 ה' | ×                      | دوبان<br>دوبان<br>دامی<br>دامی<br>دامی<br>دامی<br>دومی<br>دامی<br>دامی | <ul> <li>✓</li> <li>✓</li></ul>                                                                                                    | חובה<br>20,000.00<br>50.00<br>3,500.00<br>200.00 | лсп.<br>20.0<br>9.998<br>9.998<br>9.998 | 20,04                  | <ul> <li>יתרה בש"ח</li> <li>יתרה בש"ח</li> <li>20,000.00</li> <li>20,050.00</li> <li>20,049.98</li> <li>0.00</li> <li>3,500.00</li> <li>3,700.00</li> <li>3,000.02</li> </ul> |

### סינון נתונים הנוגעים לתנועות בחשבון

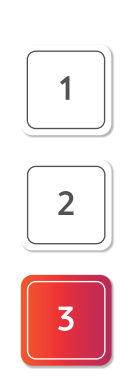

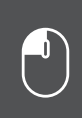

נלחץ על תיבות הבחירה כדי לסנן נתונים **לפי תקופה, לפי סוג פעולה ולפי סכום** 

| <u>ובית עובר ושב</u> כרטיסי                                       | טיסי אשראי           | פיקדונות וחסכונות                   | תשלומי חשבונ            | л                  | הלוואות ומשכנתא                 | מטבע חוץ       | פועלים יי | ניהול תקציב | לאתר שוק ההון ሻ  |
|-------------------------------------------------------------------|----------------------|-------------------------------------|-------------------------|--------------------|---------------------------------|----------------|-----------|-------------|------------------|
| אני רוצה                                                          | л                    | נועות בחשבון                        | •                       | _                  |                                 |                |           |             |                  |
| לבקש להעביר להפקיד<br>ג'לוואה כסף לפר"י<br>פעולות מהירות נוספות ~ | יתר<br>ס <b>ו</b> סס | רה בחשבון מסגרת עו"<br>0.0 ₪ 0.00 ₪ | ש יתרה למשי<br>3,822.17 | יכה<br>42,44       | L C C                           |                |           |             |                  |
| דע                                                                |                      |                                     |                         |                    |                                 |                | 2 8       | טבלה טבלי   | ז מורחבת לוח שנו |
| נועות בחשבון<br>נועות עתידיות<br>כוז יתרות                        | 30                   | ימים אחרונים                        | <i>、</i>                | וולה               | כל הפעולות                      | <sup>2</sup> ~ | כל ו      | זסכומים     | 1                |
| זה פעולות אני מבצע כל<br>דש                                       | и <b>3</b>           | מי עסקי <mark>ם אחר</mark> ונ       | ים                      |                    | סוג פעולה<br>כפעולות בבנקט 🔿    |                | הקל       | ד סכומים    |                  |
| ט חכם<br>עברות כספים בש"ח                                         | של                   | ושה חודשים אח'                      | רונים                   |                    | משכורת והכנסות 🔿<br>אחרות       | - П            | 2         |             |                  |
| יקים                                                              | חצי                  | י שנה אחרונה                        |                         |                    | כרטיסי אשראי 🔿                  |                | L1        |             |                  |
| רשאות והוראות קבע                                                 | שנו                  | ה אחרונה                            |                         |                    | פיקדונות בשקלינ 📿               | ם <u>ا</u>     | עד        |             | R                |
| ענים נעסקים בשירות עצוי<br>דע ושירותים נוספים                     | תא                   | גריך מדוייק                         |                         | יין<br>זייו<br>  ר | ני"ע ישראליים 🔿<br>הוראות קבע 📿 |                |           |             |                  |
| ע מוואנים                                                         |                      |                                     | ( + )Y                  | _                  |                                 |                |           | )           | הצג              |
|                                                                   |                      |                                     |                         | 1r                 | a )                             | ( <b>←</b> ,2; |           |             |                  |

## צפייה בפעולות בכרטיסי אשראי

נצפה בפעולות אחרונות בכרטיסי אשראי ללא המתנה לבנקאי.

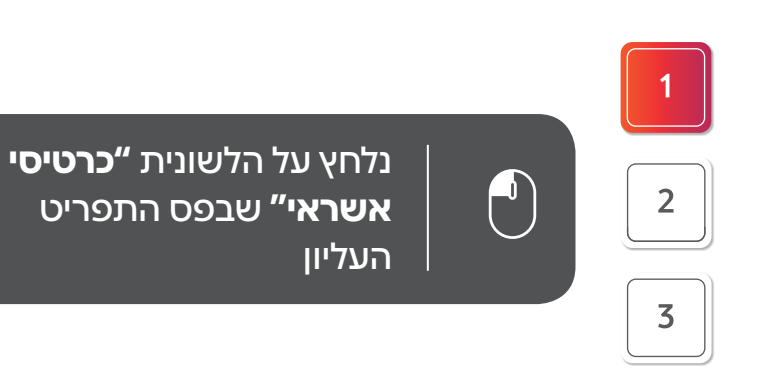

| בנק הפועלים                                                                          |                                           |                                         |                             | חפש באתר      | ٩                   | הגדרות ור 🌣   | געדפות 🛛 שיר                 | רות ותמיכה                      | אאא                         | 🗲 יציאה             |
|--------------------------------------------------------------------------------------|-------------------------------------------|-----------------------------------------|-----------------------------|---------------|---------------------|---------------|------------------------------|---------------------------------|-----------------------------|---------------------|
| ף הבית עובר וש כרטיסי אשרא                                                           | ישראי <sup>דונ</sup>                      | ות וחסכונות                             | נשלומי חשבונות.             | וואות ומשכנתא | מטבע חוץ            | פועלים פו     | ניהול תקציו                  | ב לאתו                          | ר שוק ההון 🔨                |                     |
| לום<br>יב שי ביקורך האחרון 14/01/19   18:29<br>היב שי 151-7098 ייב                   | 18:29<br>()                               |                                         |                             | אני רוצה      | כ<br>לבקש<br>הלוואה | להעביר<br>כסף | נס<br>להפקיד<br>לפר"י        | שם<br>לשלם<br>חשבונות           | להזמין<br>שיקים             | פּ<br>לקנות<br>מט״ח |
| תך מסגרת עו"ש<br>נו ₪ 0.00 ₪ <b>– 500.0</b> ₪                                        |                                           |                                         |                             | רוצה          | להע                 | ביר           | 1                            | 6                               | 3                           |                     |
| סים לחו"ל בלי דאגות<br>ני הטיסה מזמינים מט"ח לטרמינל, ונהנים מ-<br>יפין הנגבית בסניף | נים מ- 50% הנח                            | ה מעמלת<br>)                            | 🔶 הזמינו עכשיו              | כסף<br>לבן ו  | כחבו<br>משפר        | ר?<br>זה?     |                              |                                 |                             |                     |
| תמונת מצב מה חדש בחשבון                                                              | باعرا                                     |                                         |                             | הכיפש         | יוס נהע.            | ניו באונ      | - in                         |                                 |                             |                     |
| עו"ש<br>10 תנועות אחרונות                                                            |                                           |                                         | -500.00                     | לביצוע ר      | אעברה               | (             |                              |                                 |                             |                     |
| תאריך 🗸 הפעולה 🗸 חובו                                                                | חובה                                      | זכות                                    | יתרה בש"ח                   | הכנסות        | מול הוצאות          |               |                              |                                 |                             |                     |
| .00 הפקדה לפקדון 15/01/19                                                            | 500.00                                    |                                         | -500.00                     |               |                     |               |                              |                                 |                             |                     |
| התנועות והיתרות שנרשמו לאחר תום י<br>התנועות הנובעות מ                               | י<br>ר תום יום העסקים,<br>בעות מהעברות בא | , הינן על תנאי ובסכ<br>אמצעות מערכת זה' | ן<br>מים משוערים, למעט<br>ב |               |                     |               | <b>ההוצאו</b><br>בקש עכשיו ו | <b>ות מכבי</b><br>הלוואה ישירוח | <b>דות עליך</b><br>תלחשבונך |                     |
| .00 הוראת-קבע 11/01/19                                                               | 20,000.00                                 |                                         | 0.00                        |               |                     |               | <u>לבקשת אשו</u>             | ← ראי ברגע                      |                             |                     |
| .00 הו"ק פקדון 11/01/19                                                              | 50.00                                     |                                         | 20,000.00                   |               |                     |               | 9 94                         | -17 05                          |                             |                     |
| ריבית מפקדון 11/01/19                                                                |                                           | 0.02                                    | 20,050.00                   |               |                     |               |                              | .,                              |                             |                     |
| משיכת פקדון 11/01/19 '                                                               |                                           | 20,049.98                               | 20,049.98                   |               |                     |               | הראה הכ                      | נסות והוצאות                    | <i>ו</i> בחודשים הקוז       |                     |
|                                                                                      |                                           |                                         | 1274242                     |               |                     |               |                              |                                 |                             |                     |

## צפייה בפעולות בכרטיסי אשראי

המסך "כרטיסי אשראי" מחולק לשני חלקים: חלק עליון וחלק תחתון.

בחלק העליון נראה את פרטי החיובים של כל כרטיסי האשראי בחשבון הבנק, ובחלק התחתון נראה את פרטי החיובים של כל כרטיס אשראי בנפרד

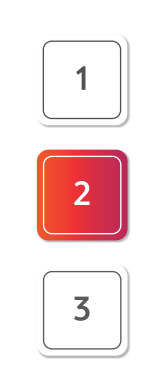

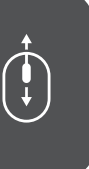

נגלול את פס הגלילה למטה כדי לצפות **בכלל החיובים בכרטיסי האשראי** 

| < א א א א א א א א א א א א א א א א א א א      |                                      |                                                      | בנק הפועלים 🔶                          |
|----------------------------------------------|--------------------------------------|------------------------------------------------------|----------------------------------------|
| ל תקציב פועלים UP לאתר שוק ההון א            | י ומשכנתא מטבע חוץ ניה               | פקדונות וחסכונות תשלומי חשבונות אשרא                 | דף הבית עובר ושב כרטיסי אשראי          |
|                                              |                                      | חיובים קרובים                                        | אני רוצה                               |
|                                              |                                      | מסי חשבון: 321-123456 🗸 😒                            | להעביר לבקש לשלם<br>כסף הלוואה חשבונות |
|                                              |                                      | הה"כ חיובים קרובים סה"כ חיובי רכישות בחו"ל           | <u>פעולות מהירות נוספות</u> ~          |
|                                              |                                      | \$ <b>50.00 ₪ 1,020.50</b><br>⊮18.00 נצבר Cashback @ | ) פעולות                               |
| טבלה גרף 🕞 🗗                                 |                                      |                                                      | הכרטיסים בחשבון 🗸                      |
|                                              |                                      | רכישות בארץ                                          | חיובים קרובים                          |
| לפירוט לפירוס 575.50<br>זיוב לתאריך 05.12.14 | חיוב קודם 2,000.00₪<br>ו             | משותף 1234 משותף                                     | חיובים קודמים<br>שינוי / ביטול הוראה   |
| נפירוט) פירוט<br>שיוב לתאריך 05.12.14        | חיוב קודם 445.00 ₪<br>ח              | 4321 בילויים                                         | UP CARD <                              |
|                                              |                                      | רכישות בחו״ל                                         |                                        |
| <b>\$50.0</b> (<br>ייוב לתאריך 05.12.14      | <b>ח</b> יוב קודם 0.00 \$            | 4511 משותף 4511                                      |                                        |
|                                              |                                      |                                                      | מה דעתך על האתר החדש?                  |
|                                              |                                      | פירוט עבור הכרטיסים                                  | נשמח מאוד לשמוע<br>הערות והצעות        |
| חיובים לתאריך 575.50 ס5.12.14 ₪              |                                      | ערוך כינוי ערוך בינוי                                | слу сы →                               |
| 🗵 🖶 🖻 א גנוסף מאתר ישרכארט 🛤                 | אל מיד                               |                                                      | מילון מושגים                           |
|                                              | <ul> <li>סכום: כל הסכומים</li> </ul> | תקופה: 30 ימים אחרונים 🗸 בית עסק: הכל                | דדרך אותי 🔶                            |

סינון נתונים הנוגעים לחיובים של כרטיסי האשראי

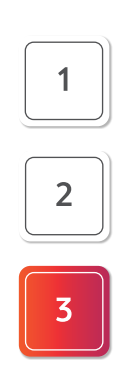

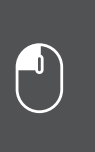

נלחץ על תיבות הבחירה כדי לסנן נתונים לפי תקופה, **לפי בית עסק ולפי סכום** 

|                        |                  |                                              |                                                                                                    | 1 [                                                                                                    |                                                                                      |                                                                                                    | 0         |  |
|------------------------|------------------|----------------------------------------------|----------------------------------------------------------------------------------------------------|----------------------------------------------------------------------------------------------------|--------------------------------------------------------------------------------------|----------------------------------------------------------------------------------------------------|-----------|--|
| ~                      | סכום: כל הסכומים | ~                                            | בית עסק: הכל                                                                                                    |                                                                                                    | ~                                                                                    | ימים אחרונים                                                                                                    | תקופה. טנ |  |
| ~                      | כל הסכומים       | ~                                            | כל בתי העסק                                                                                                    | נסק                                                                                                    | ~                                                                                    | ī                                                                                                    | כל התקופו |  |
|                        | הקלד סכומים      |                                              | בחר פעולה<br>דלק מנטה מינואט לב ה                                                                                                    | Ora                                                                                                    |                                                                                      | ייק                                                                                                    | תאריך מדו |  |
|                        | a                |                                              | הודיס בעמ                                                                                                    | רו ת״א<br>פארם גורדון                                                                                                    | (                                                                                    | הצג                                                                                                    |           |  |
|                        |                  |                                              | מנגו הרצליה אאוטלט<br>קסטרו הרצליה עודפים-                                                                                                    | י - ביטוח בריאו                                                                                                    |                                                                                      |                                                                                                    |           |  |
|                        | עד               | זצג 🔸                                        | 1                                                                                                    | ם פי אם דיזנגון<br>הוראת קבע                                                                                                  | אי א<br>בזק                                                                          | א' 09.11 א' 07.11 ו'                                                                                                    |           |  |
| (+                     | הצג              |                                              |                                                                                                    | זה גורדון                                                                                                    | ארונ                                                                                 | 07.11 'i                                                                                                    |           |  |
|                        |                  |                                              |                                                                                                    | וקסי בע״מ                                                                                                    | גט כ                                                                                 | 06.11 'a                                                                                                    |           |  |
| נצ CashBack<br>⊯ 15.00 | ٨                | 28.08.14-n<br>28.08.14<br>28.08.14-n 3.<br>3 | :רטיס זה צברת עד כה 3993 נקודות<br>3.299% (פ+ 1.500%) מתואמת: 3.299% מ-<br>פ+ 1.500% (לפחות 100 ש״ח)<br>5.00 (לפחות 100 ש״ח)<br>3.75 (פ+ 2.000%) מתואמת: 3068,<br>1 שנקלטו לאחר 2.00.05 (12 - 6.05.05) | MEMBERS ביל<br>שלומים): 250%<br>ו: 0.00<br>דיט): 3250% (<br>פרעון חודשי: %ן<br>וראי מהיר): 50%<br>בד): 0.00<br>ושימושים אחרינ | HIP RE<br>לית (,תי<br>רן בלבד)<br>לית (קר<br>39,129<br>לית (אש<br>רקרן בלו<br>שלומים | <ul> <li>בתכנית WARDS</li> <li>ריבית שנתית נומינ</li> <li>ניצול (תשלומים, ק</li> <li>ריבית שנתית נומינ</li> <li>ניצול (קרדיט): 75.</li> <li>ריבית שנתית נומינ</li> <li>ריבית שנתית נומינ</li> <li>ניצול (אשראי מהיר</li> <li>רכישות נדחות ובת</li> </ul> |           |  |

#### הזמנת פנקס שיקים

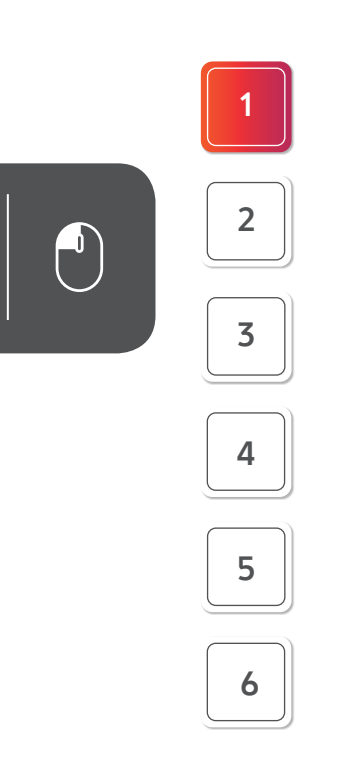

נלחץ על הלשונית **״דף הבית״** שבפס התפריט העליון.

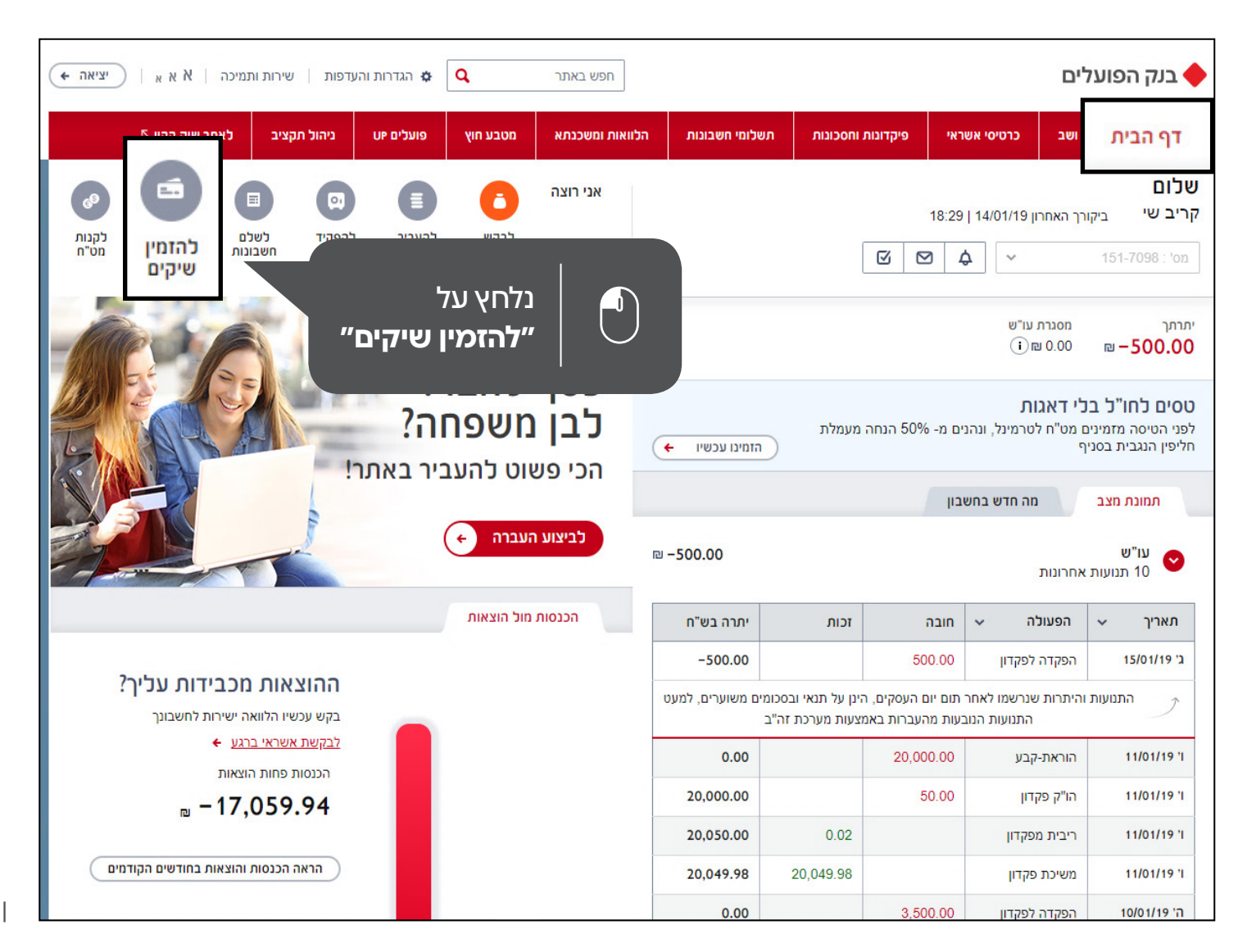

#### בחירת מספר שיקים

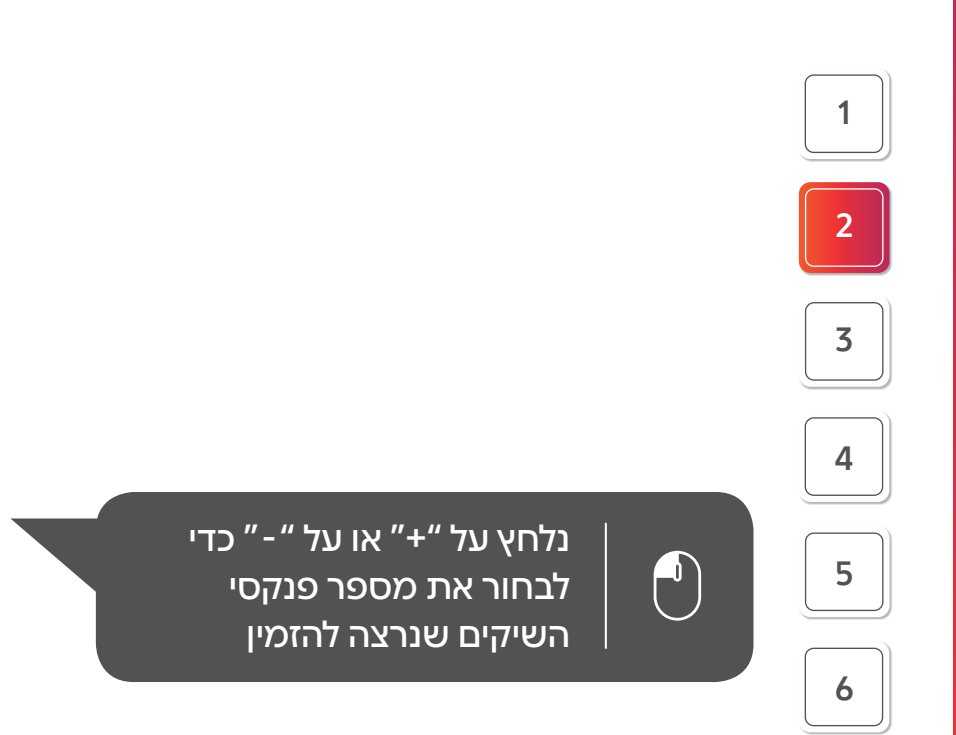

24

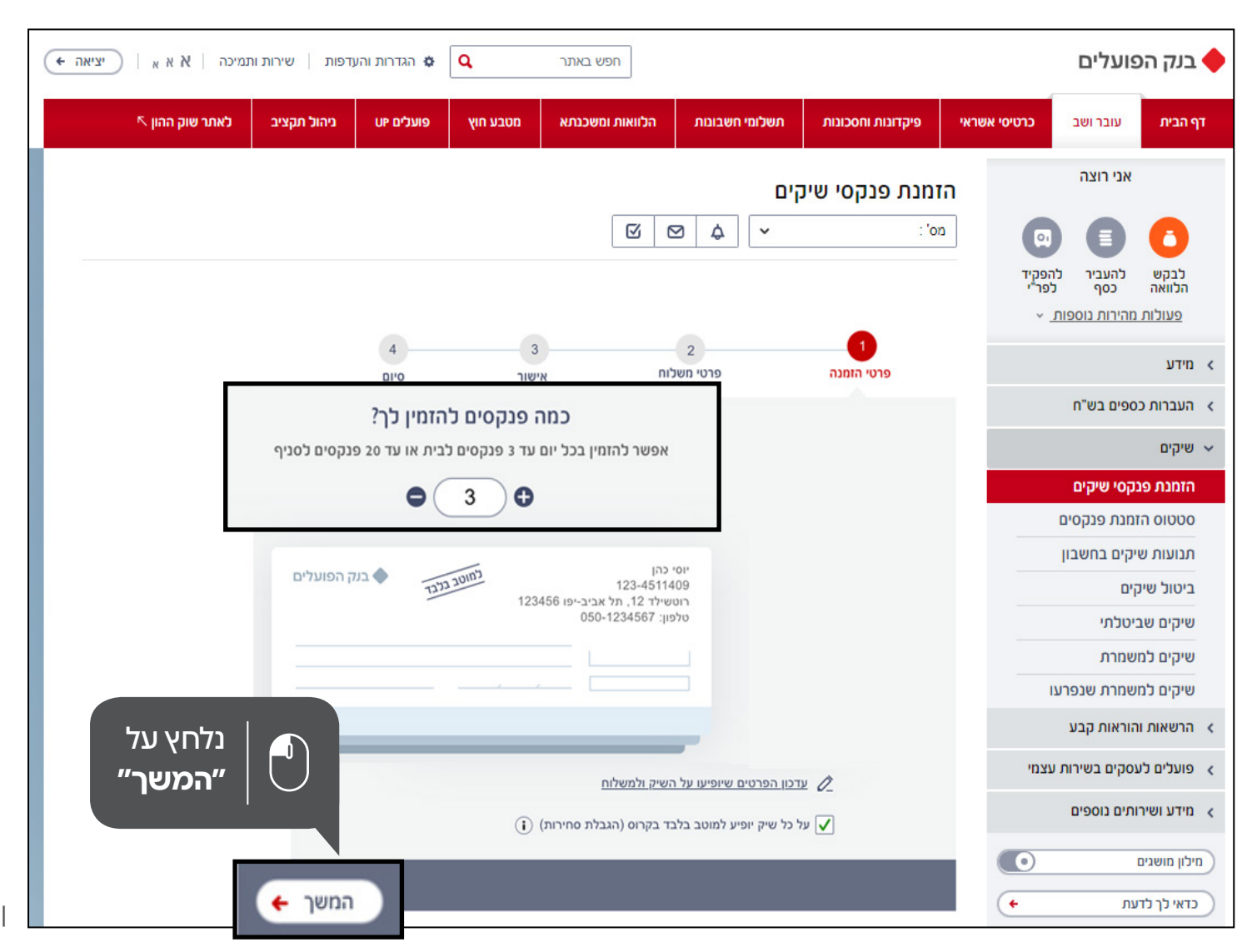

#### הקלדת כתובת ומספר טלפון נייד

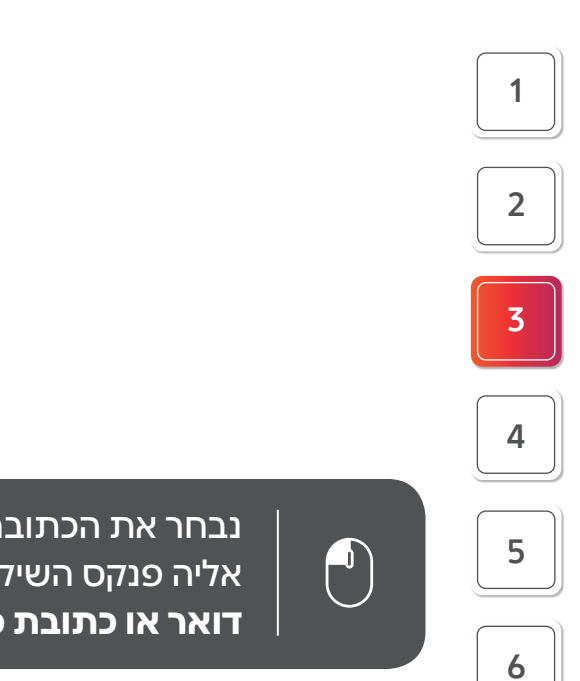

נבחר את הכתובת שיישלח אליה פנקס השיקים: כתובת דואר או כתובת סניף הבנק

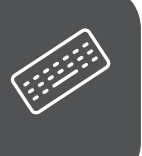

נקליד את מספר הטלפון הנייד שיישלח אליו מסרון (הודעת SMS) לאחר שיישלח פנקס השיקים

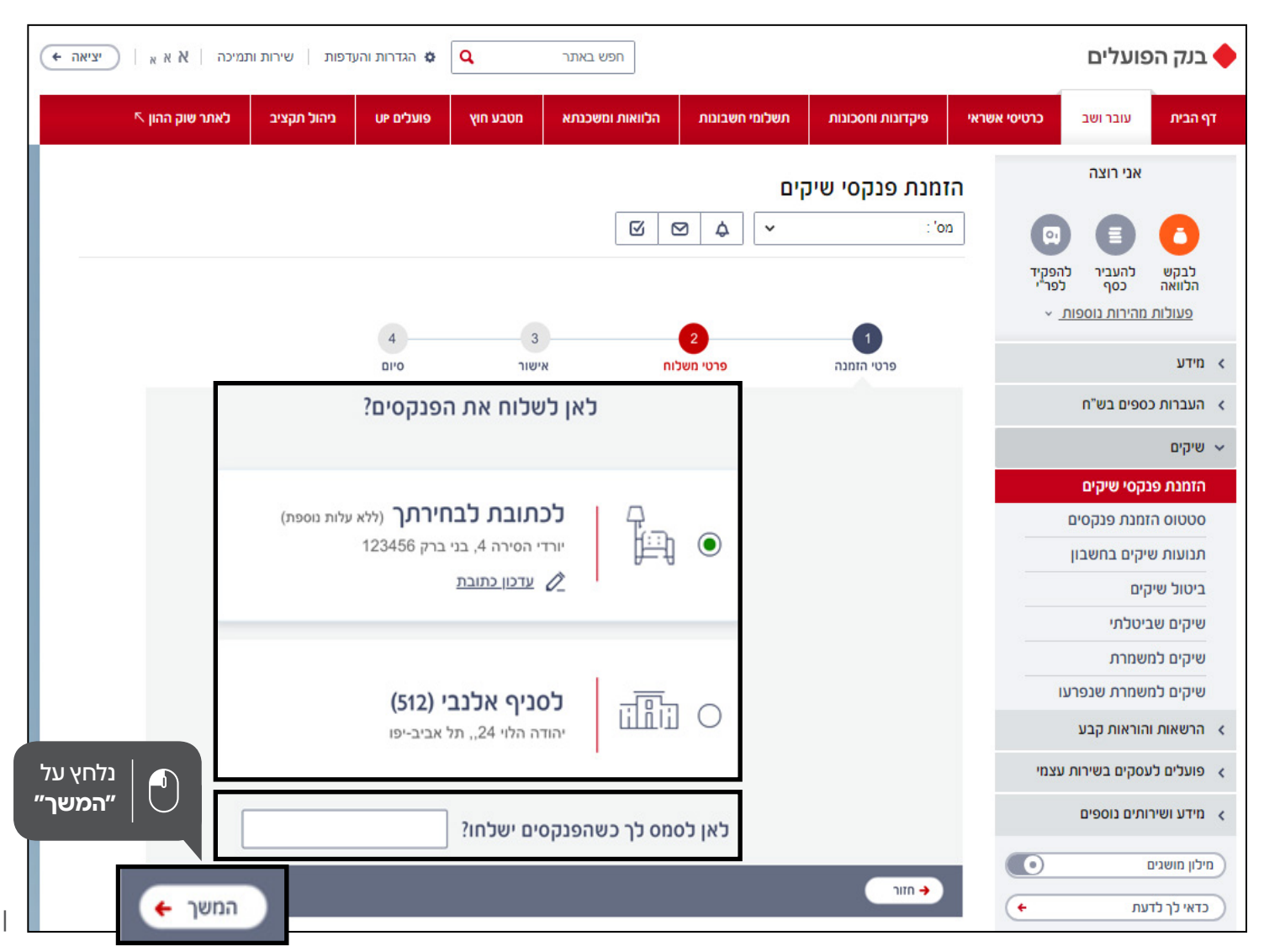

וידוא פרטי ההזמנה

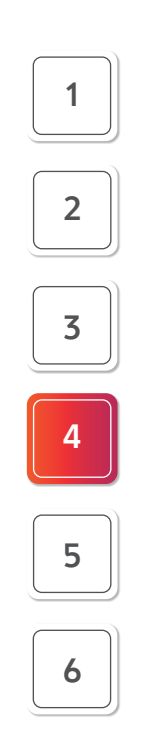

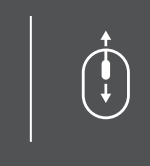

נגלול את פס הגלילה למטה כדי לסיים את תהליך הזמנת השיקים

28

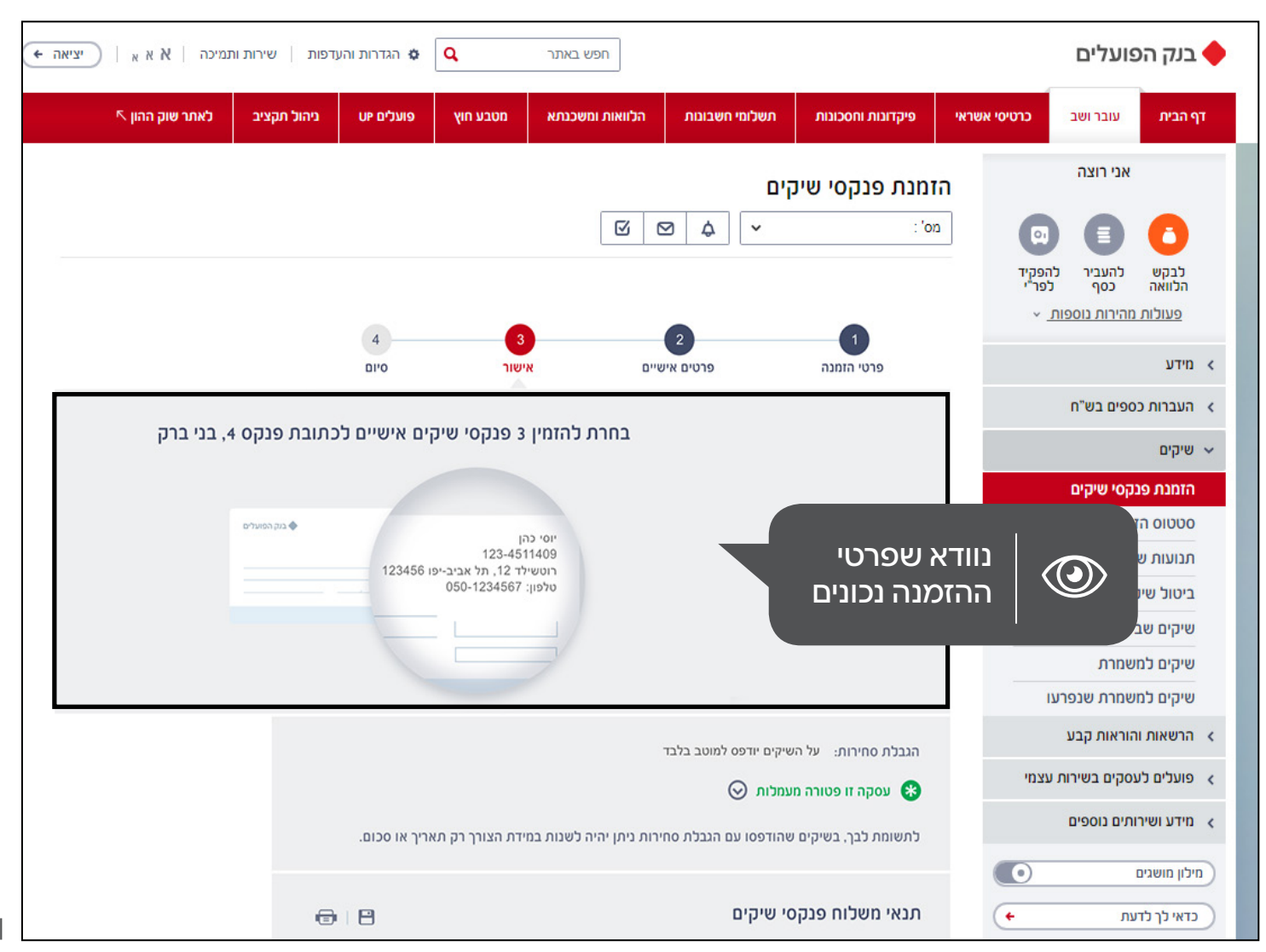

אישור התנאים למשלוח פנקס השיקים

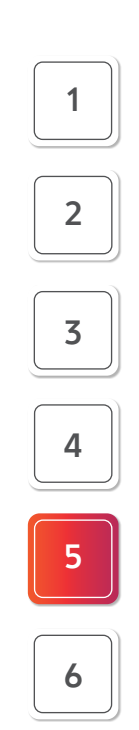

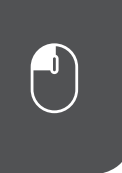

נסמן **V** בתיבה כדי לאשר את התנאים למשלוח פנקס השיקים

| 30

| - בנק הפועלים                                                           |                                                     | חפש באתר                                  | ٩                                | הגדרות והע 🌣           | עדפות   שירות ו                                                                                                 | ותמיכה אאא ועיציא |
|-------------------------------------------------------------------------|-----------------------------------------------------|-------------------------------------------|----------------------------------|------------------------|----------------------------------------------------------------------------------------------------|-------------------|
| רף הבית עובר ושב כרטיסי אשר                                             | אראי פיקדונות וחסכונות תשלומי ו                     | הלוואות ומשכנתא                           | מטבע חוץ                         | OP פועלים              | ניהול תקציב                                                                                                    | לאתר שוק ההון 🔨   |
| אני רוצה                                                                | הזמנת פנקסי שיקים                                   |                                           |                                  |                        |                                                                                                    |                   |
|                                                                         | <b>۲۰</b> ۲۰ ۲۰ ۲۰ ۲۰ ۲۰                            | ⊠ C                                       |                                  |                        |                                                                                                    |                   |
| לבקש להעביר להפקיד<br>הלוואה כסף לפר"י<br><u>פעולות מהירות נוספות</u> < |                                                     |                                           |                                  |                        |                                                                                                    |                   |
| מידע                                                                    |                                                     |                                           |                                  |                        |                                                                                                    |                   |
| העברות כספים בש"ח                                                       |                                                     |                                           |                                  |                        |                                                                                                    |                   |
| שיקים                                                                   | הגבלת סחירות: על השיקים יודפס                       |                                           |                                  |                        |                                                                                                    |                   |
| הזמנת פנקסי שיקים                                                       | 😡 עסקה זו פטורה מעמלות 🛞                            |                                           |                                  |                        |                                                                                                    |                   |
| סטטוס הזמנת פנקסים                                                      | לתשומת לבך, בשיקים שהודפסו ענ                       | ירות ניתן יהיה לשנות במ                   | ידת הצורך רק תי                  | אריך או סכום.          |                                                                                                    |                   |
| תנועות שיקים בחשבו <mark>ן</mark>                                       |                                                     |                                           |                                  |                        |                                                                                                    |                   |
| ביטול שיקים                                                             | תנאי משלוח פנקסי שיקים                              |                                           |                                  |                        | •                                                                                                    |                   |
| שיקים שביטכוני<br>שיהים במשמרת                                          | <u>תנאי שירות:</u> בהמשך למסמכי                     | בנים ובהמשך למכתב ו                       | הכללי שניתן בנו                  | גע לשכירות             |                                                                                                    |                   |
| שיקים למשמרת שנפרעו                                                     | מבנים התקבלה בקשה על יו<br>לשכירות מבנים ואין לטענת | פתיחת אופצית ערבות<br>חה שהלקוח יעמוד בתע | עבור קבלת כסף<br>אלומים בעצמו וי | נוסף שיועד<br>כך מחייב |                                                                                                    |                   |
| הרשאות והוראות קבע                                                      | לקחת ערבות עבור קבלת ככ<br>שהלקוח יעמוד בתשלומים ג  | ועד לשכירות מבנים ואי<br>מחייב לקחת       | ן לטענת הבנק ו                   | זבטחה                  |                                                                                                    |                   |
| פועלים לעסקים בשירות עצמי                                               | בהמשך למסמכי שכירות מב                              | ך למכתב הכללי שניתן                       | בנוגע לשכירות                    | מבנים                  |                                                                                                    | נלחץ על 📄         |
| מידע ושירותים נוספים                                                    |                                                     | אני מסכים ל                               | תנאי משלוח פ                     | נקסי הצ׳קים כו         | מפורט                                                                                                    | "המשך"   🖰        |
| מילון מושגים                                                            |                                                     |                                           |                                  |                        |                                                                                                    |                   |
|                                                                         |                                                     |                                           |                                  | 1000                   | (1997) (1997) (1997) (1997) (1997) (1997) (1997) (1997) (1997) (1997) (1997) (1997) (1997) (1997) (1997) (1997) |                   |

## סיום תהליך ההזמנה

#### ההזמנה הסתיימה בהצלחה!

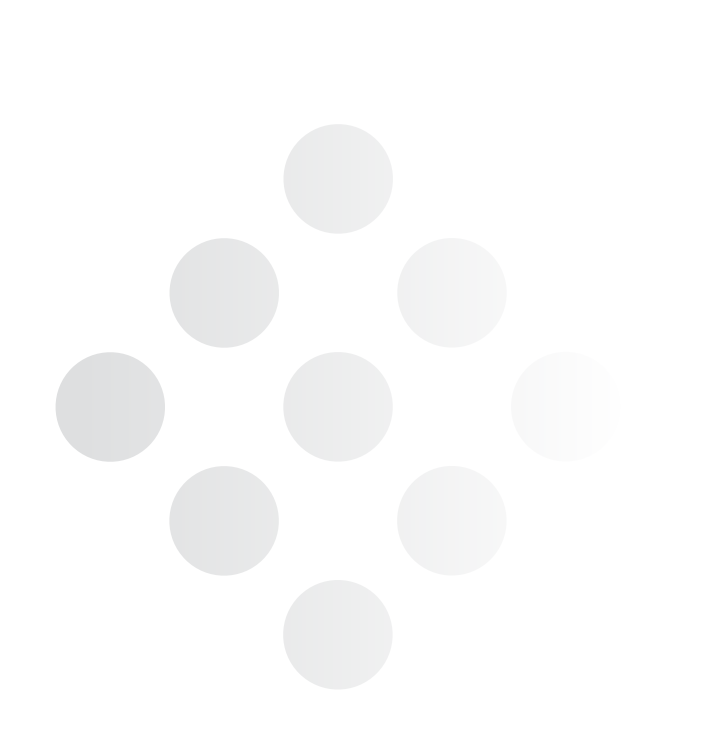

| בנק הפ                | פועלים               |                 |                               |                  | חפש באתר                                                          | ٩               | הגדרות והע 🌣 | נדפות שירות וו | תמיכה   א א א   יציאה | 🔶 יציאה |
|-----------------------|----------------------|-----------------|-------------------------------|------------------|-------------------------------------------------------------------|-----------------|--------------|----------------|-----------------------|---------|
| דף הבית               | עובר ושב             | כרטיסי אשראי    | פיקדונות וחסכונות             | תשלומי חשבונות   | הלוואות ומשכנתא                                                   | מטבע חוץ        | פועלים יו    | ניהול תקציב    | לאתר שוק ההון 🔨       |         |
|                       | אני רוצה             | a               | זזמנת פנקסי שיו               | זים              |                                                                   |                 |              |                |                       |         |
| 0                     |                      |                 | מס' :                         | 4                |                                                                   |                 |              |                |                       |         |
| לבקש<br>הלוואה        | להעביר ל<br>כסף      | להפקיד<br>לפר"י |                               |                  |                                                                   |                 |              |                |                       |         |
| <u>פעולות ו</u>       | <u>מהירות נוספור</u> | ~ <u>1</u>      |                               |                  |                                                                   |                 | •            |                |                       |         |
| מידע                  |                      |                 | פרטי הזמנה                    | פרטים            | ייש                                                               | אישור           | 4            |                |                       |         |
| העברות כו             | ספים בש"ח            |                 |                               | הזמנם פנה        | שיהים רוצווה ו                                                    | האלחה           |              |                |                       |         |
| י שיקים               |                      |                 |                               | 515 111111       |                                                                   |                 |              |                |                       |         |
| הזמנת פנ              | קסי שיקים:           |                 |                               |                  |                                                                   |                 |              |                |                       |         |
| סטטוס הז              | זמנת פנקסים          |                 |                               |                  |                                                                   |                 |              |                |                       |         |
| תנועות ש              | ייקים בחשבון         |                 |                               |                  |                                                                   |                 |              |                |                       |         |
| ביטונ שינ<br>שיהים שר | ייטלחי.<br>ייטלחי    | -               | ר השחר לה                     | ומנת פנהמי צ'הינ | קוו 655-11757 הווירוו                                             | זהרלה ב 10/18   | 12.43 17/    |                |                       |         |
| שיקים למי             | שמרת                 |                 | in hope                       | a p a opas man   | in oso in or fizier                                               | ionio a nisalis | 12.10 111    |                |                       |         |
| שיקים למי             | שמרת שנפרע           | עו              | סוג הצ'קים:                   |                  | יים                                                               |                 |              |                |                       |         |
| הרשאות וו             | הוראות קבע           |                 | כמות פנקסים:<br>הגבלת סחירות: | 3                | צ׳קים יודפס למוטב בלבד                                            |                 |              |                |                       |         |
| פועלים לע             | נסקים בשירות         | עצמי            |                               |                  | 95221 r p 72220 uur                                               | 65420           |              |                |                       |         |
| מידע ושירו            | ותים נוספים          |                 | הפרטים שיופיעו על הל          | אינוים:          | יגכצ כגחכ ת.ז 3685321<br>יגכצ כגחכ ת.ז 12345<br>ס 4 בני ברק 12345 | 6543            |              |                |                       |         |
| מילון מושגים          | 1                    | 0               |                               |                  | ון נוסף: 052-366-9086<br>ון נוסף: 052-366-9086                    |                 |              |                |                       |         |
| כדאי לך לדג           | עת                   | (+              | הכתובת אליה ישלחו ר           | צ'קים:           | פנקס 4 בני ברק 12345                                              |                 |              |                |                       |         |

#### הפקת סיסמה ראשונית

ניגש לסניף הבנק שלנו או ניצור קשר עם הבנק בעזרת השירות "פועלים בטלפון" כדי לקבל קוד משתמש וסיסמה ראשונית. הסיסמה שנקבל תהיה בתוקף14 יום, ולאחר שניכנס לאתר הבנק או שניכנס לאתר הבנק או נתבקש להחליף אותה. בעמודים 35-38 נלמד כיצד להחליף סיסמה

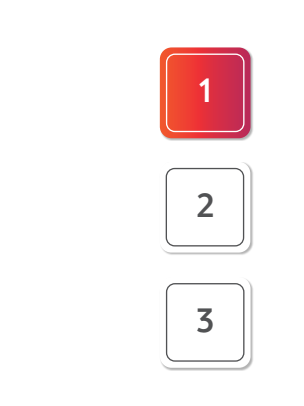

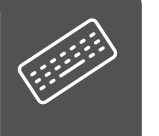

**נקליד את קוד משתמש ואת הסיסמה**: נשים לב לאותיות גדולות ולאותיות קטנות באנגלית

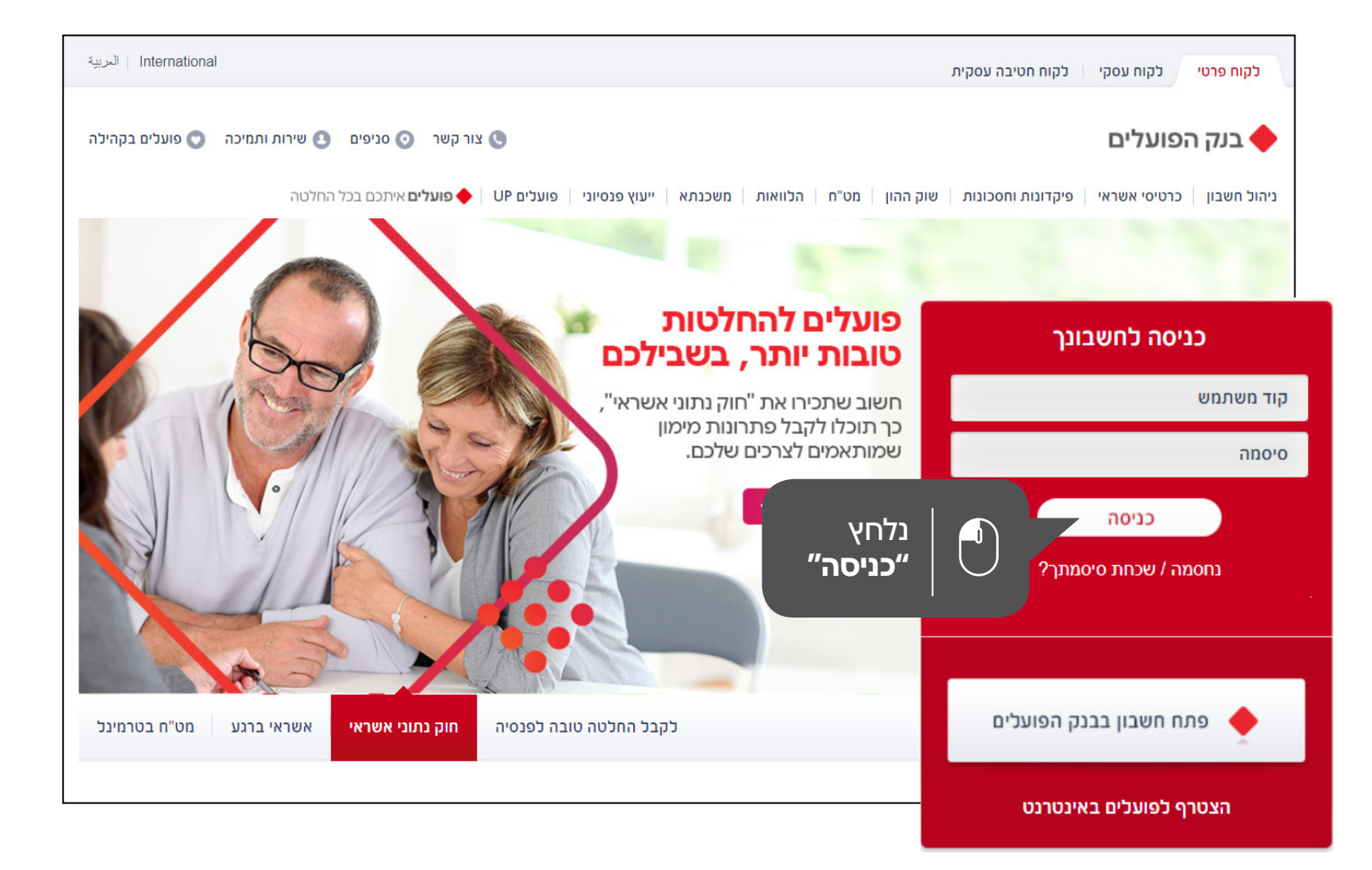

### החלפת סיסמה ראשונית

נקליד את הסיסמה החדשה. בסיסמה יהיו 14–8 תווים, ובהם ספרות וגם אותיות באנגלית

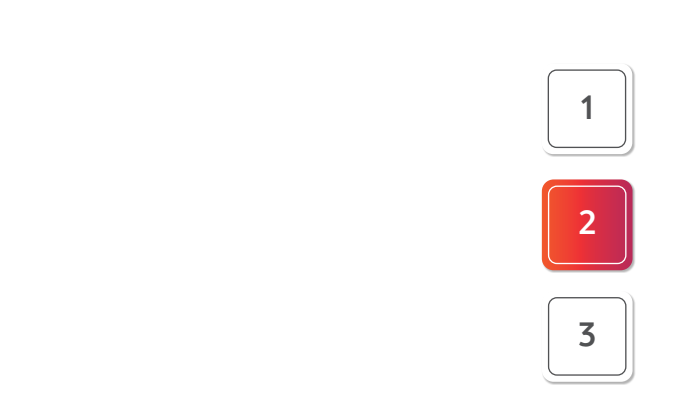

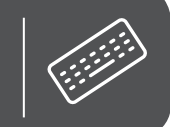

נקליד סיסמה חדשה

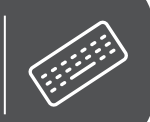

נקליד את **הסיסמה** החדשה שוב

|                              |                            |                                    | ליקציות                                    | לאתר ולאפ                                        | וחלפת סיסמא                                                      |
|------------------------------|----------------------------|------------------------------------|--------------------------------------------|--------------------------------------------------|------------------------------------------------------------------|
|                              | תך בסיסמא חדשה לפי בחירתך. | א החלף כעת את סיסמו:<br>ת באנגלית. | זירה על פרטיותך, או<br>ולכלול ספרות ואותיו | <b>יע שלך</b><br>נסחת מידע ושנ<br>נ 8 – 14 תווים | <b>שומרים על המיז</b><br>קוח נכבד, מטעמי או<br>ל הסיסמא להיות בר |
|                              |                            |                                    |                                            |                                                  | יסמא <b>חדשה</b> :                                               |
|                              |                            |                                    |                                            | מא החדשה:                                        | קלד שנית את הסיס                                                 |
| נלחץ על<br>אישור "<br>נחלפה" |                            | ררתעם לנודל רעותוות                | רבלוד עת בסוסמע                            | דב למעבע ווע ל                                   | תשומת לרב ברנוסנ                                                 |
| •                            | שובחו כאן.<br>אשר החלפה    | בעונאם לצורל האווניות              | וייעייד אונ הסיסנוא ו                      | ין יוושבון שי                                    | ונסומת זבן , בכריסו                                              |
| ים'                          | בנק הפועי                  |                                    |                                            |                                                  |                                                                  |

## סיום תהליך ההחלפה

הסיסמה הוחלפה בהצלחה! הסיסמה החדשה תהיה בתוקף 180 יום (כחצי שנה).

מעתה ואילך נקליד את הסיסמה החדשה בכל פעם שניכנס לאתר הבנק או ליישומון הבנק (לאפליקציה).

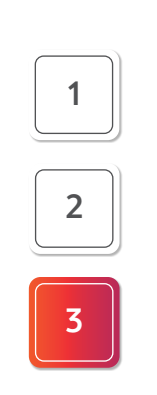

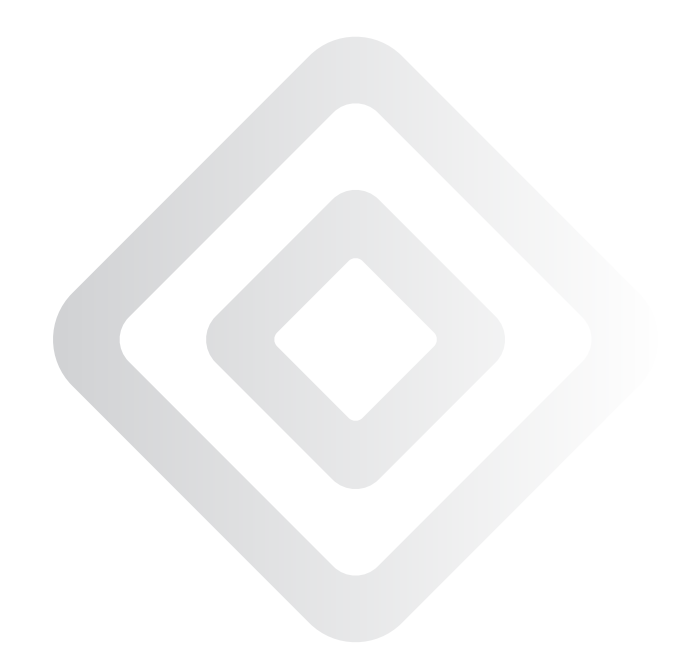

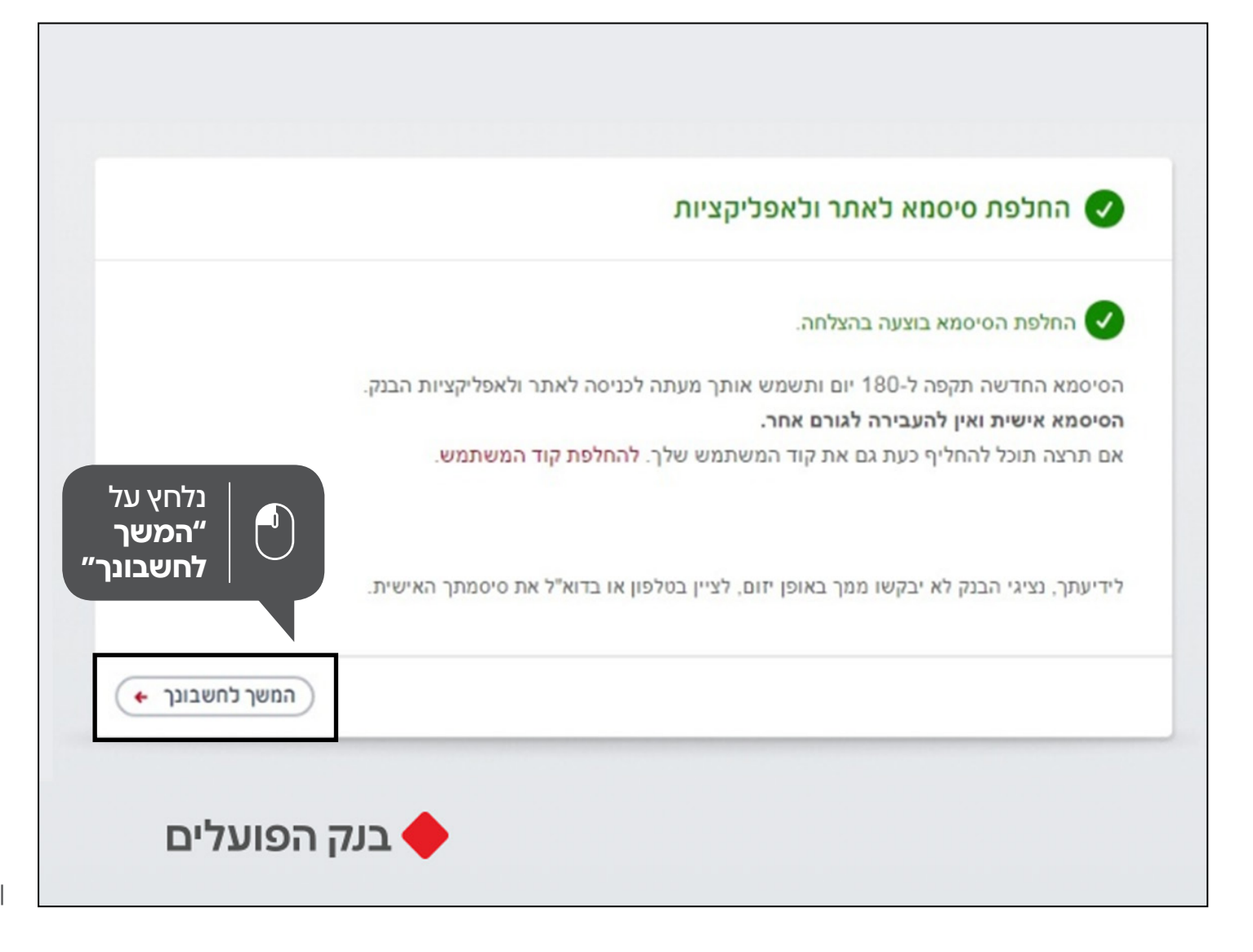

#### שכחתי סיסמה

#### אפשר לשחזר את הסיסמה אם שכחנו אותה

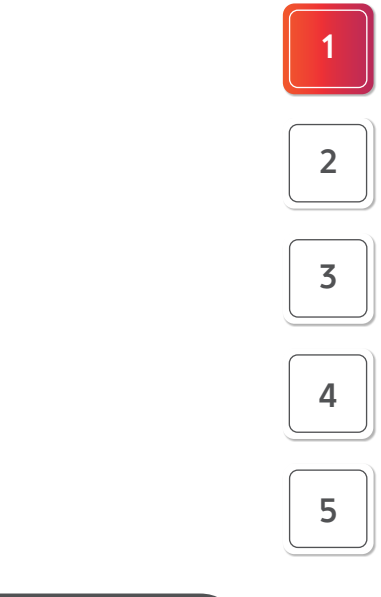

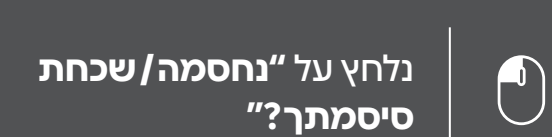

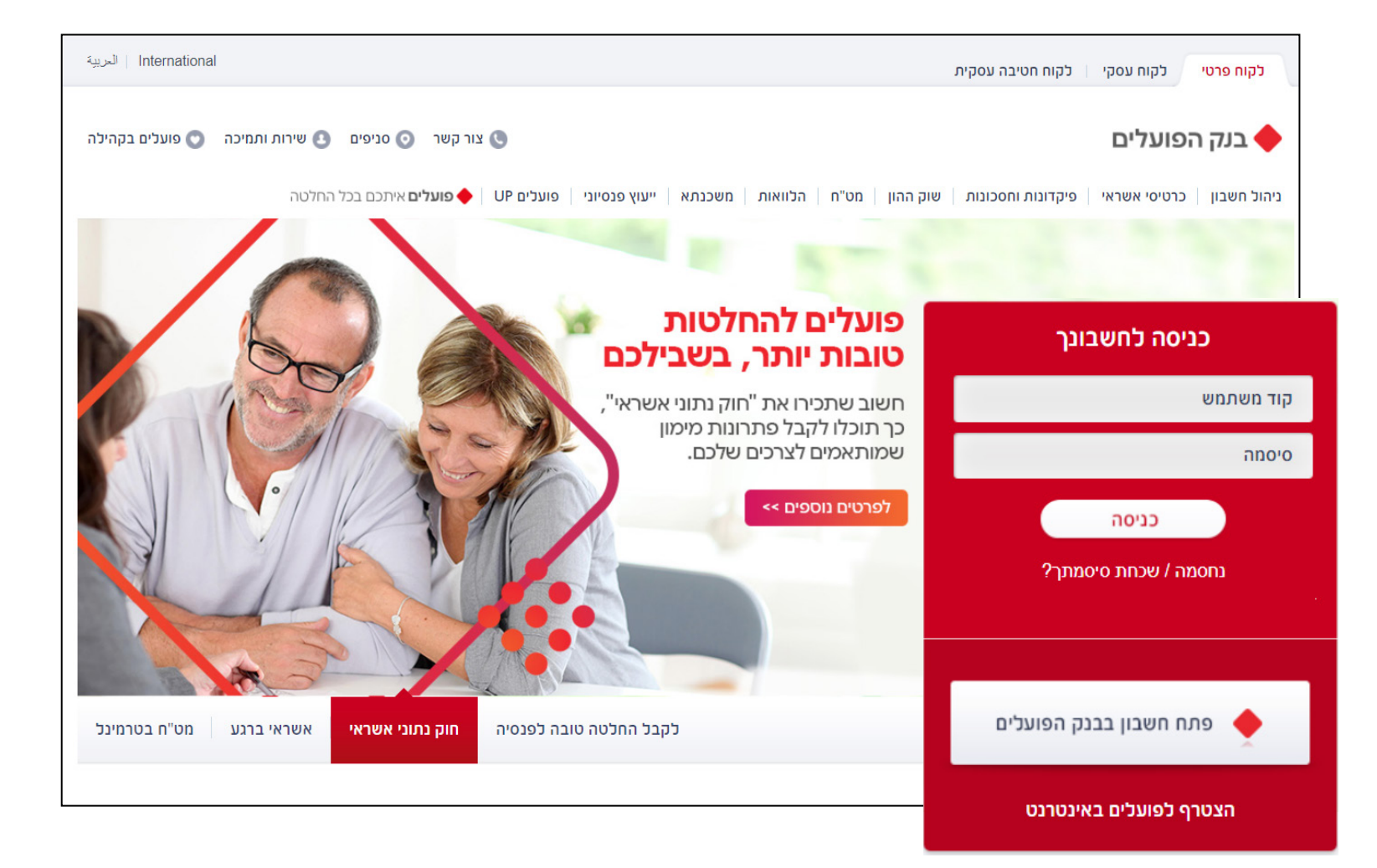

הקלדת קוד משתמש ומספר זהות

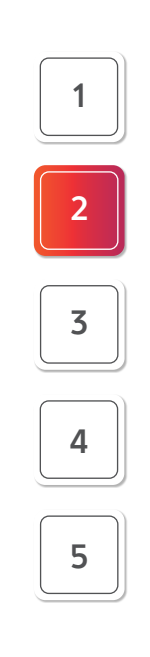

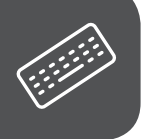

נקליד את **קוד המשתמש ואת** מספר הזהות או מספר הדרכון

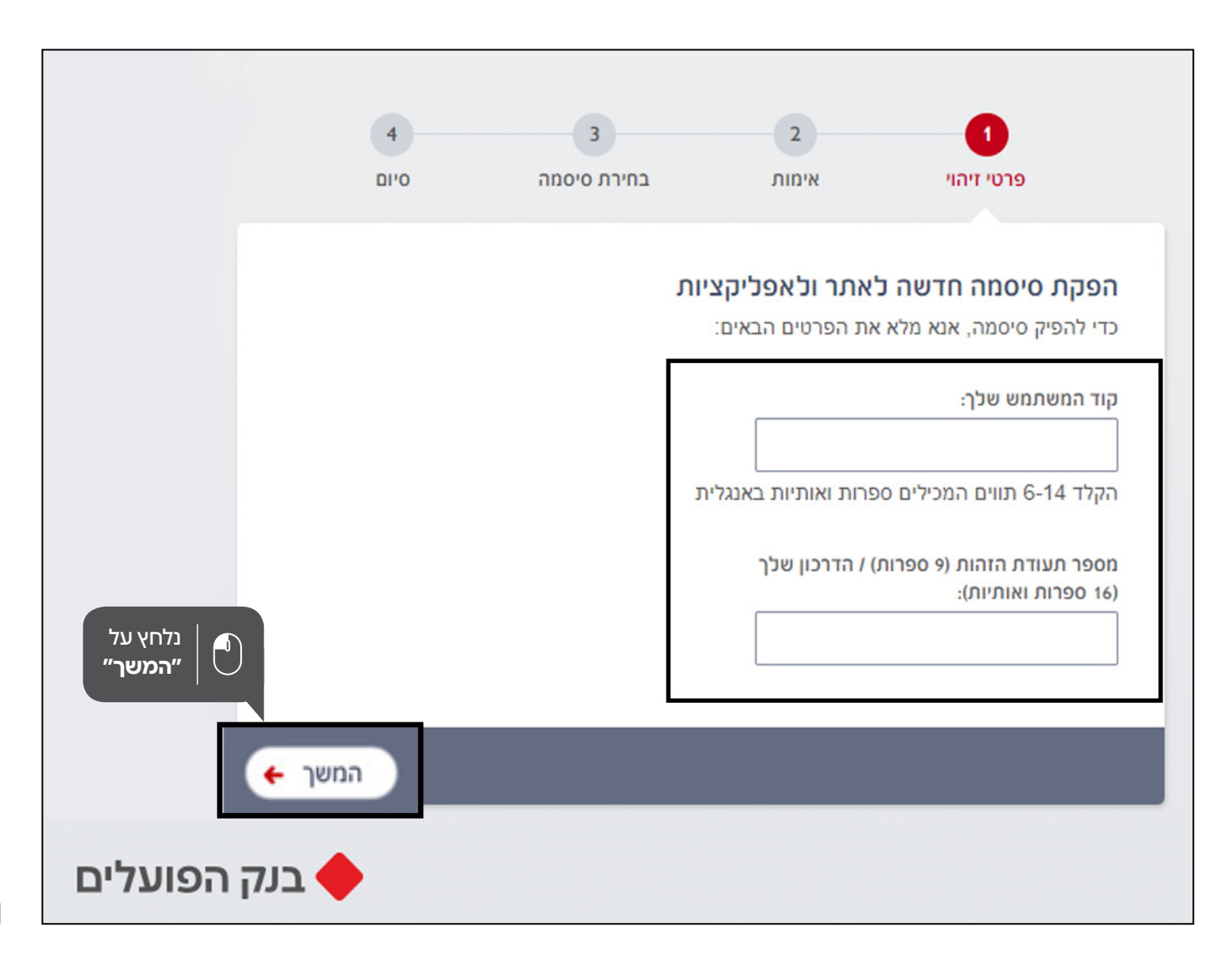

#### הקלדת מספר טלפון נייד

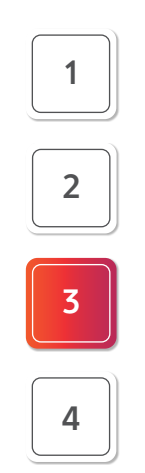

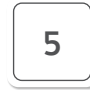

בתוך שניות אחדות נקבל מסרון (הודעת SMS) לטלפון הנייד, ובמסרון קוד של חמש ספרות נקליד את הקוד בתיבה

|                          | 4<br>D''O    | 3<br>בחירת סיסמה              | 2<br>אימות                           | פרטי זיהוי                                             |          |
|--------------------------|--------------|-------------------------------|--------------------------------------|--------------------------------------------------------|----------|
|                          | .05          | 52-8***739 אלפון הנייד שלך    | חד-פעמי ב-SMS לי                     | רגעים אלה נשלח קוד זיהו:                               | <u>_</u> |
|                          | (i) .        | פת באמצעות <b>הודעה קולית</b> | ל "המשך".<br> <br>לקבלת הקוד פעם נוס | אנא הקלד את הקוד ולחץ ע<br><b>א קיבלת את הקוד?</b> לחץ | 2<br>2   |
| נלחץ על<br>המשך" ("המשר" | במכשיר בנקט. | פון וגם להפיק סיסמה חדשה      | לעדכן את מספר הטל                    | קבלת קוד בהודעה קולית<br>ה לא המספר שלך? תוכל י        | )<br>r   |
| (+)                      | המש          |                               |                                      |                                                        |          |

## הקלדת סיסמה חדשה

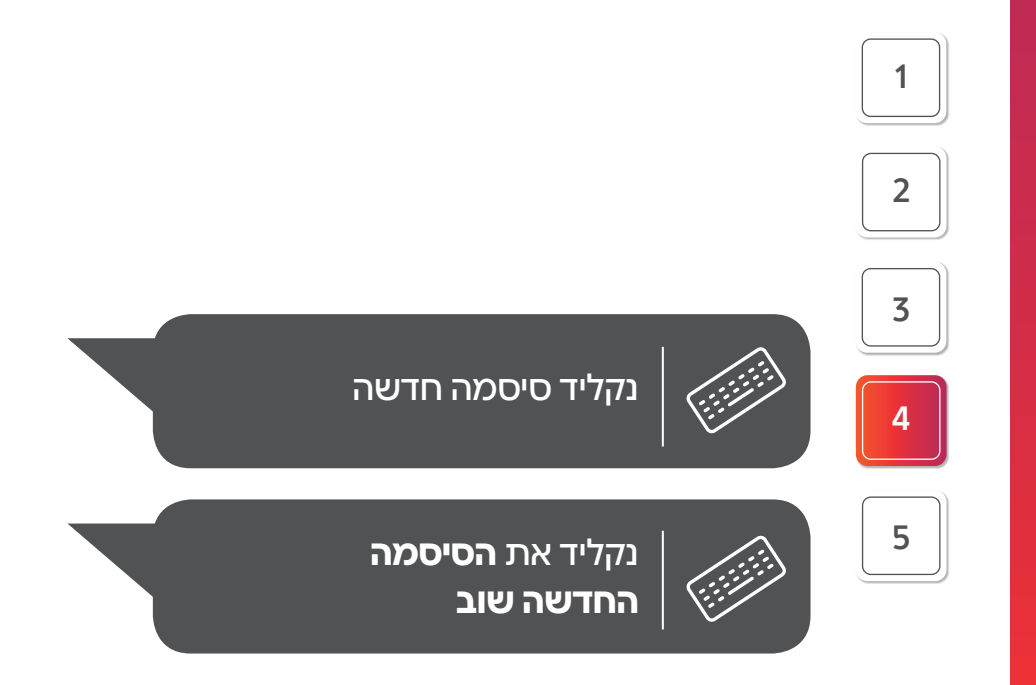

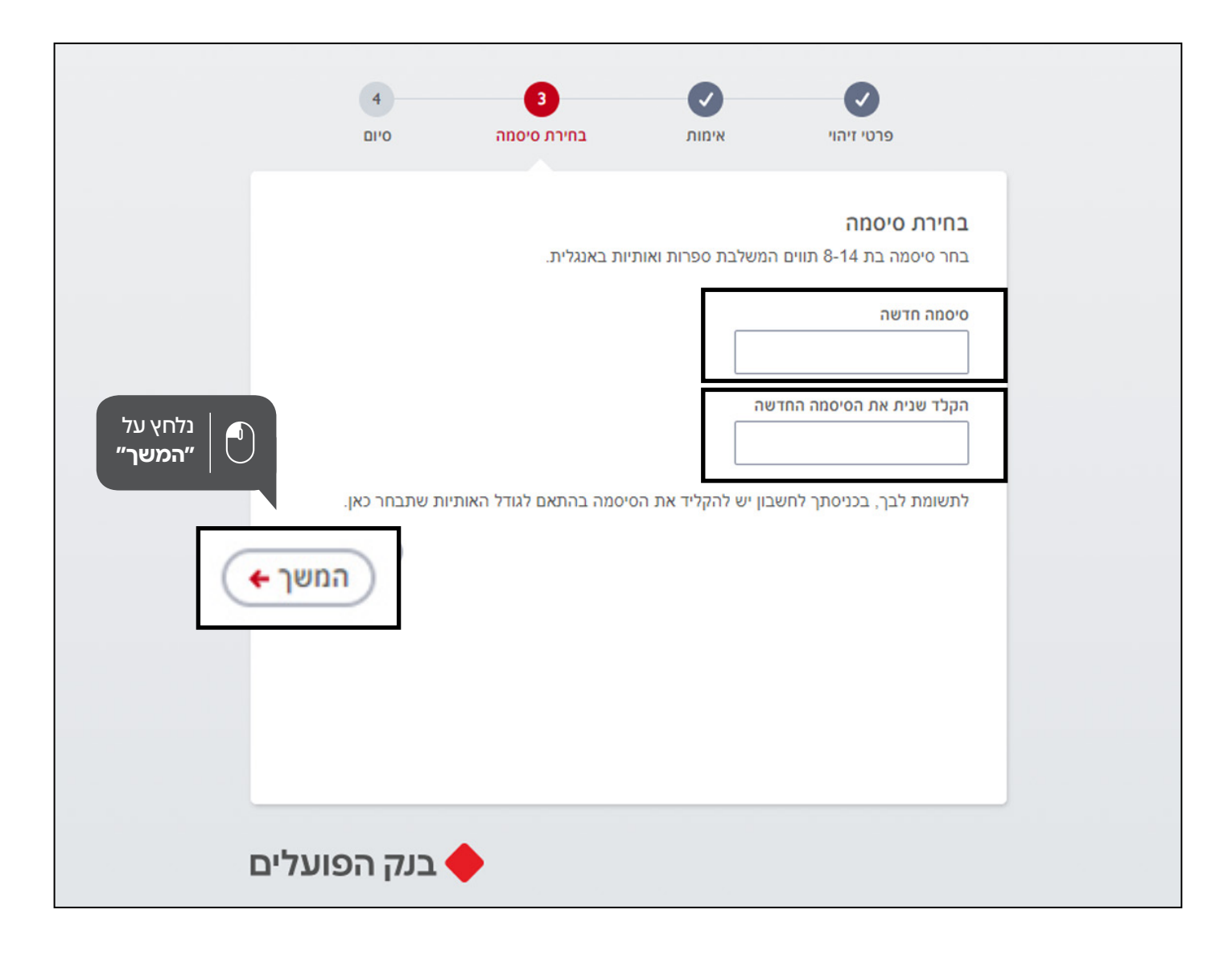

סיום תהליך השחזור

הסיסמה עודכנה בהצלחה!

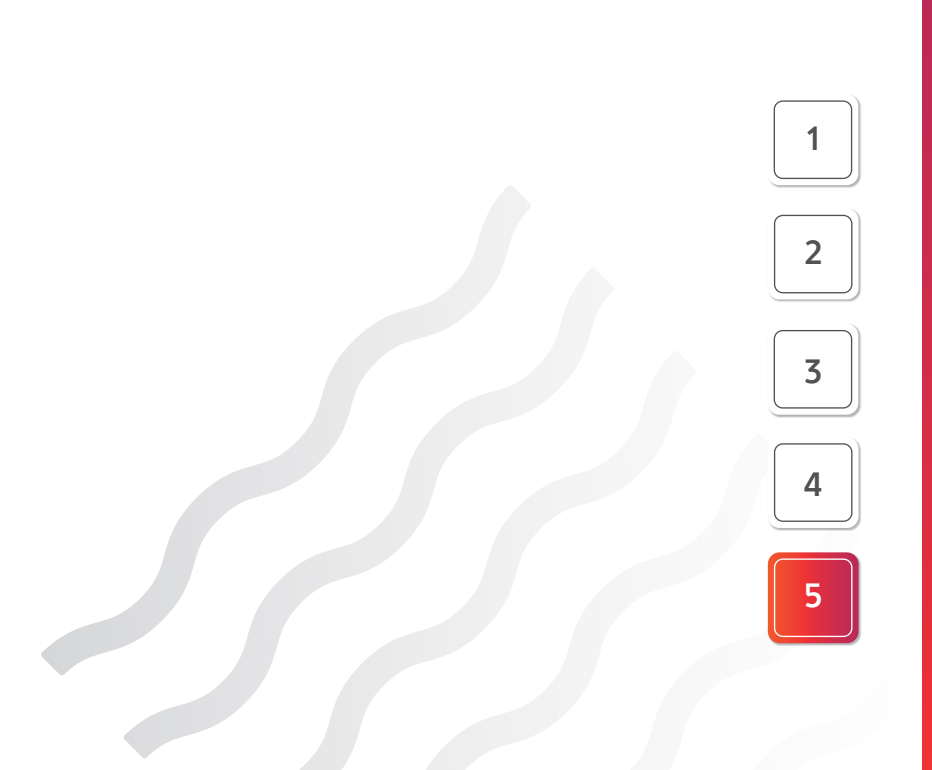

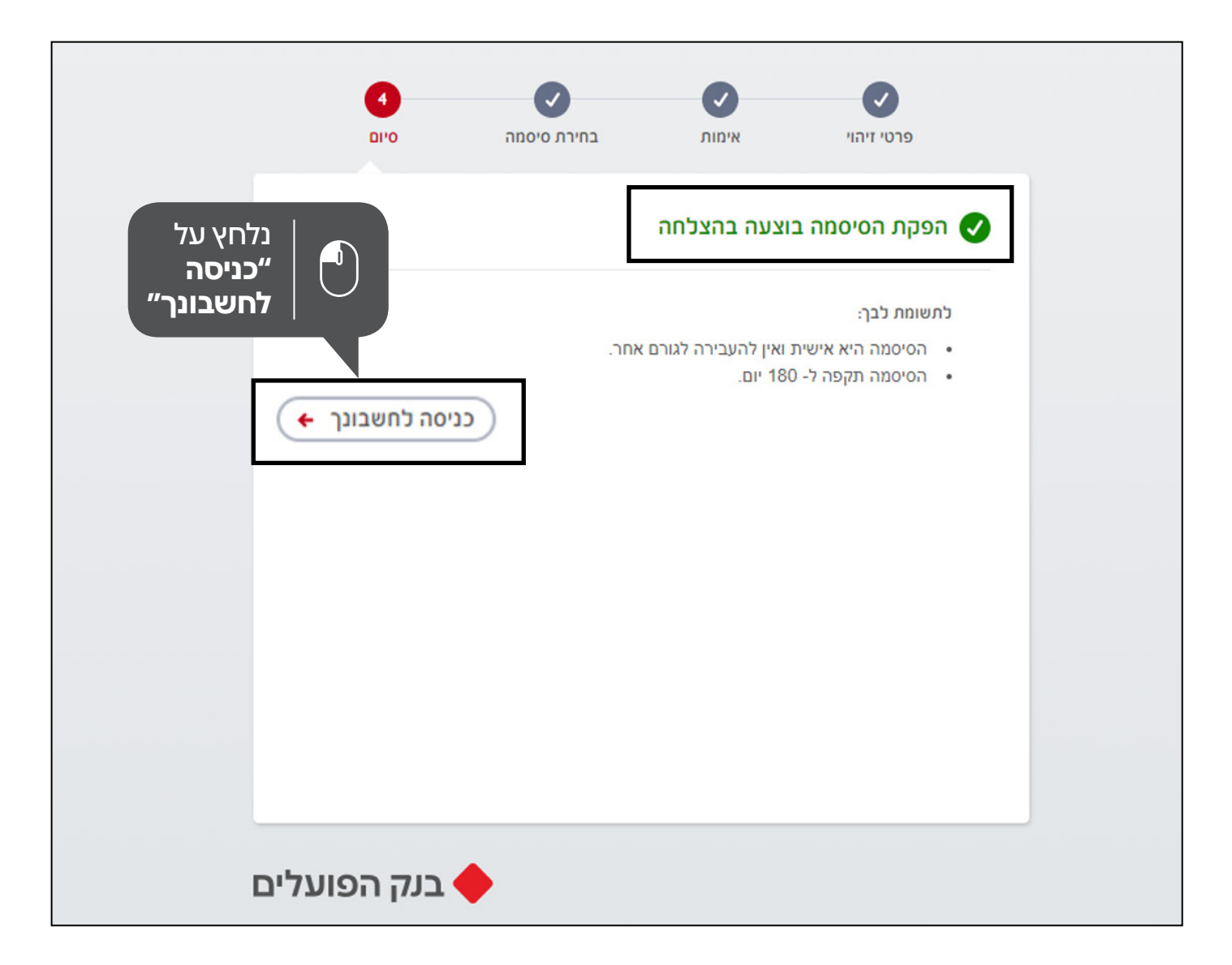

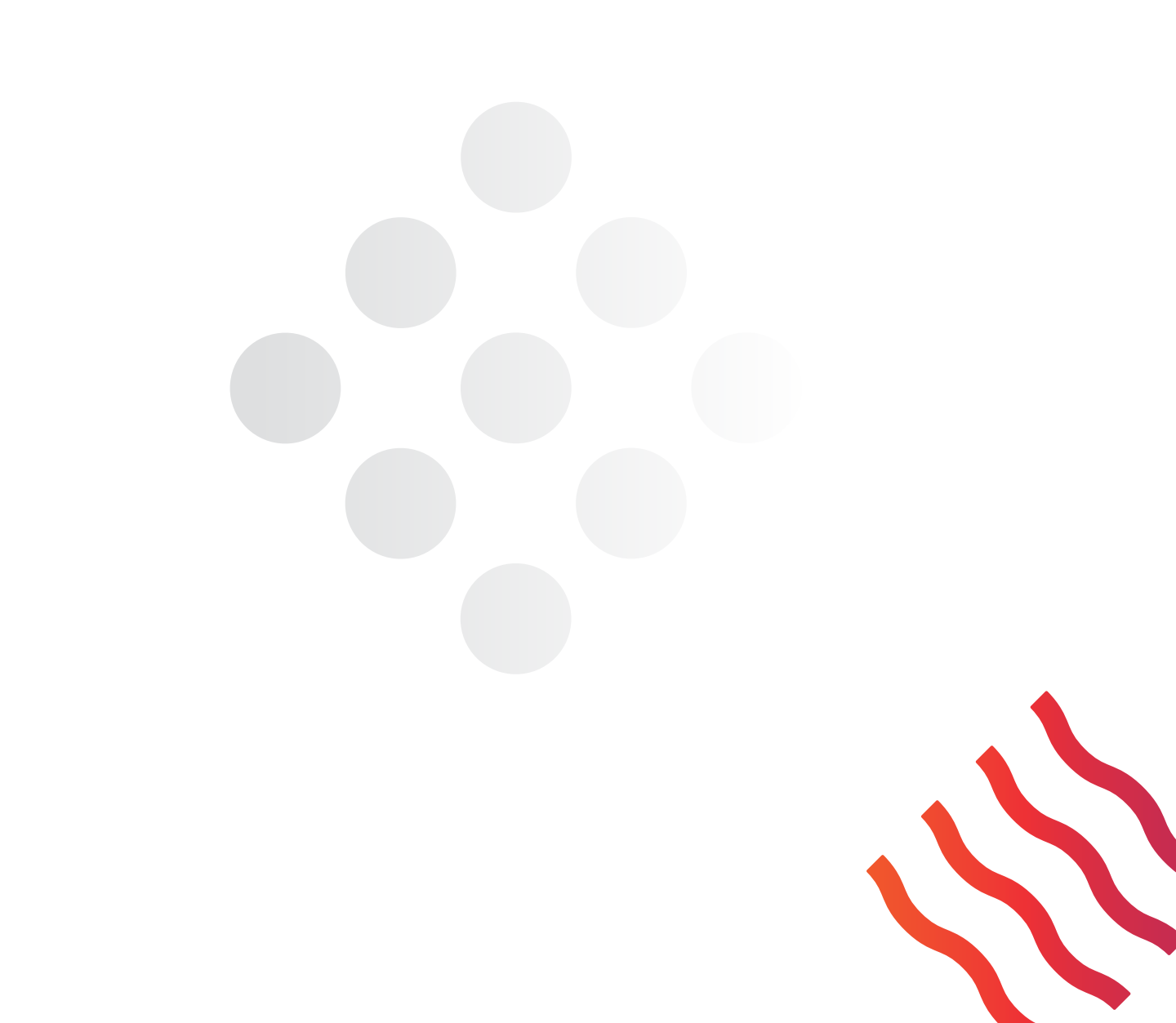

# פועלים סביבך

כל הדרכים להתחבר לבנק שלך

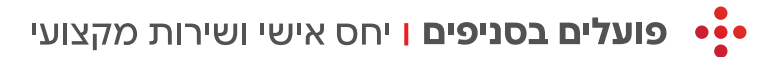

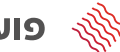

פועלים בסלולר ן גם כשאתה בתנועה 🛞

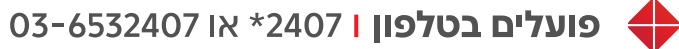

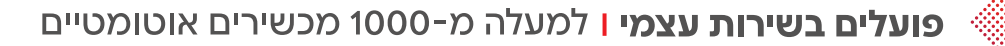

www.bankhapoalim.co.il פועלים באינטרנט ו 😽

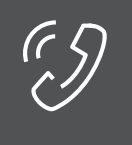

אנחנו כאן לשירותכם לתמיכה גם בנושאים דיגיטליים <u>יום ראשון עד יום חמישי, משעה 8:00 עד השעה 19:00</u> יום שישי וערבי חג, משעה 08:00 עד שעה 13:00

מספרי טלפון: 03-6532409 או 2409 **\*** 

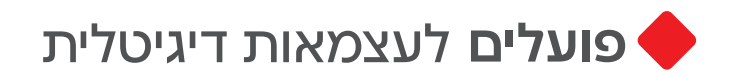